# SONY

Цифровой фотоаппарат со сменным объективом

# Использование

Е-переходник

Цифровий фотоапарат зі змінним об'єктивом

Виконання операцій

Е-перехідник

Инструкция по эксплуатации RU

Посібник з експлуатації UA

α

NEX-7

## Содержание

В настоящем руководстве [Использование] описаны основные функции фотоаппарата, а также некоторые дополнительные операции, выполняемые благодаря использованию основных функций. Дополнительную информацию о настройке фотокамеры можно найти в руководстве [Начало работы]. Подробное описание функций и операций представлено в [Руководство] на CD (прилагается).

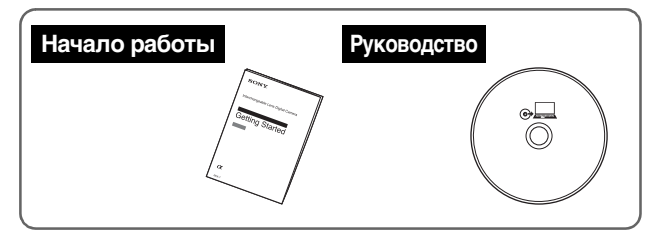

Использование

(данное руководство)

#### Компоненты и управление

| Запись          | 5 |
|-----------------|---|
| Воспроизведение | 7 |
| Настройка       | 8 |

#### Тройной диск управления

| Использование тройного диска управления | 10 |
|-----------------------------------------|----|
| Функции дисков управления               | 12 |
| Доступные режимы настроек               | 13 |

#### Назначение пользовательских клавиш

| Назначение функций для пользовательских |    |
|-----------------------------------------|----|
| клавиш                                  | 23 |
| Доступные для назначения функции        | 24 |

## Кнопка АF/MF/кнопка AEL

| Переключение режима фокусировки с помощью |    |
|-------------------------------------------|----|
| кнопки AF/MF                              | 28 |
| Блокирование АЭ с помощью кнопки AEL      | 29 |

#### Прочее

| Список меню                                 | 31 |
|---------------------------------------------|----|
| Уникальные функции цифровой съемки          | 41 |
| α Руководство                               | 44 |
| Ограничение функций                         | 45 |
| Количество доступных для записи изображений | 48 |
| Список значков на экране                    | 51 |
| Устранение неисправностей                   | 55 |
| Технические характеристики                  | 56 |
| Алфавитный указатель                        | 60 |

## Компоненты и управление

В этом разделе описаны все основные компоненты фотоаппарата, элементы управления и кнопки, используемые для записи, воспроизведения и настройки.

#### Кнопка навигации

Выбор параметров настройки для тройного диска управления.

#### Диск управления R

Установка элементов, которые отображаются в правой верхней части экрана.

#### Диск управления L

Установка элементов, которые отображаются в левой верхней части экрана.

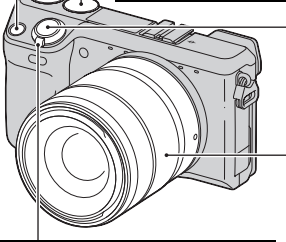

#### Кнопка затвора

Съемка неподвижных изображений. Фокусировка на объекте выполняется при нажатии кнопки не до предела.

#### Кольцо трансфокации Приближение и удаление объектов (при использовании телеобъектива).

Выключатель ON/OFF (питание) Включение фотоаппарата в положении ON, отключение фотоаппарата в положении OFF.

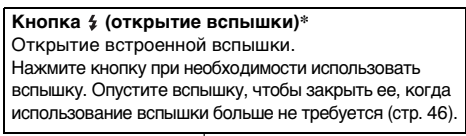

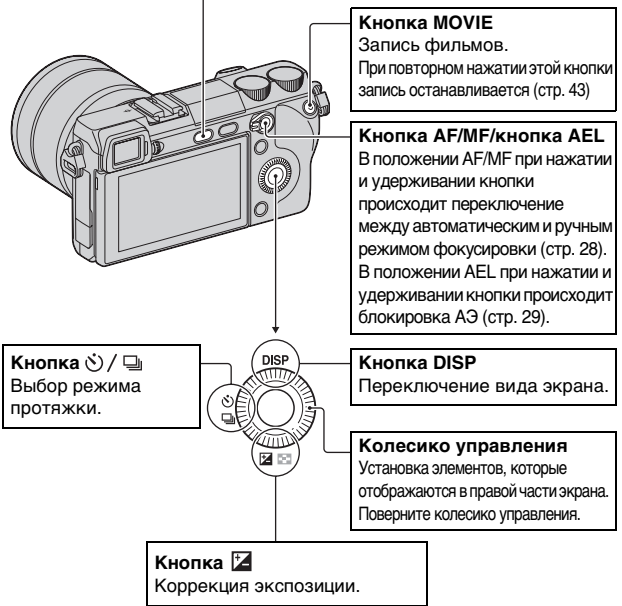

\* Будьте осторожны, когда при нажатии кнопки поднимается вспышка. Выключите вспышку, если ею не пользуетесь. Будьте осторожны, чтобы не прищемить палец при нажатии вниз вспышки.

#### Воспроизведение

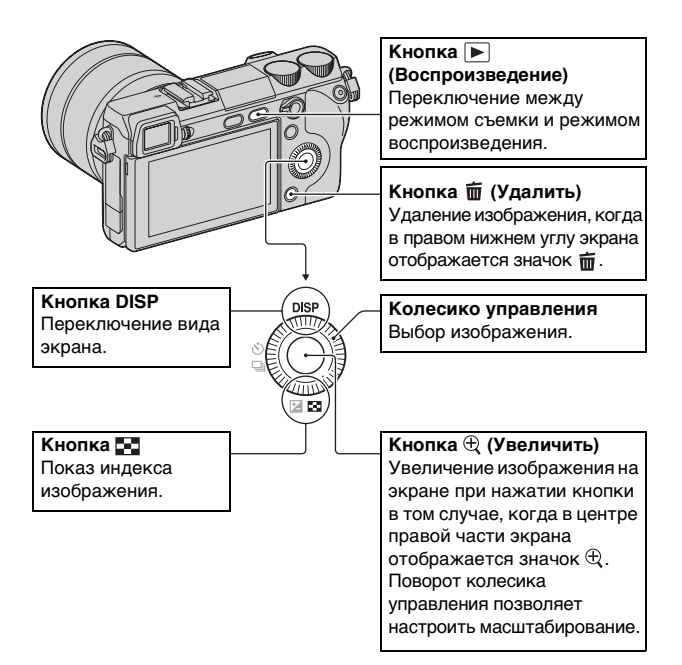

## Настройка

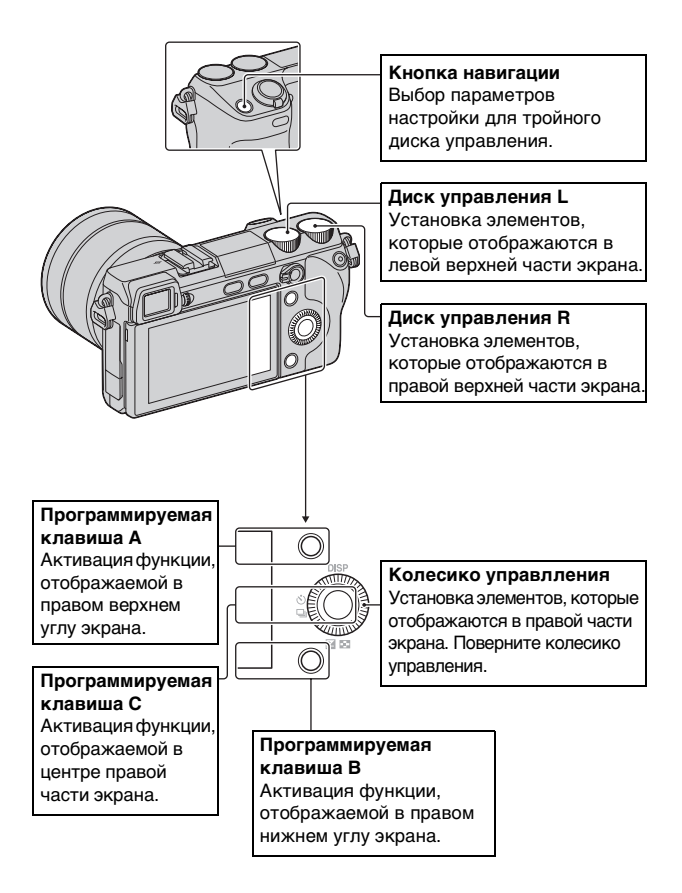

## Тройной диск управления

Тройной диск управления позволяет быстро и интуитивно настраивать различные параметры съемки с помощью 3 дисков и кнопки навигации.

#### Использование тройного диска управления

Тройной диск управления позволяет одновременно изменять и устанавливать различные параметры съемки на одном экране. Эти функции можно настроить отдельно на экране меню, однако с помощью тройного диска управления их настройку можно выполнить в интерактивном режиме на одном экране.

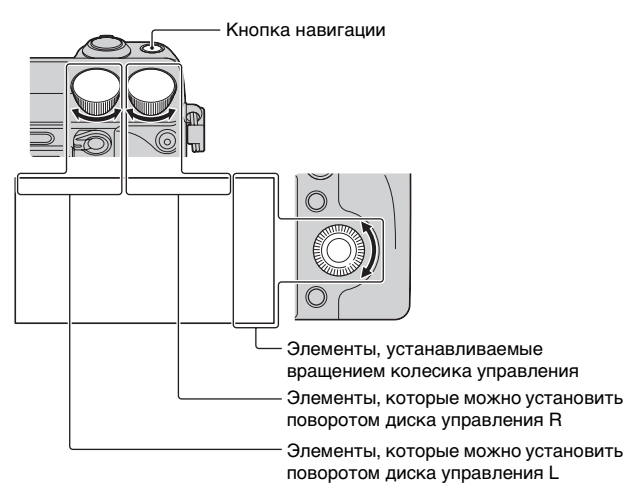

Нажмите на центр колесика управления и поверните его, чтобы выбрать режим съемки Р, А, Ѕ или М. Когда [Настр.прог.клав.С] установлена на [Пользоват.], режим съемки можно выбрать через MENU → [Реж. съемки].

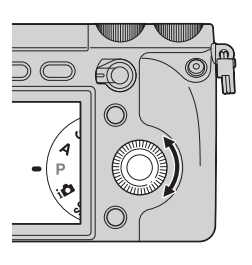

# 2 Нажмите кнопку навигации, чтобы выбрать нужные параметры.

3 Настройте каждый параметр, поворачивая диски управления L/R и колесико управления.

#### 🋱 Кнопка навигации

При каждом нажатии кнопки происходит переключение элементов следующим образом.

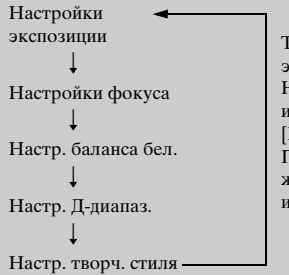

Также доступны параметры [Настр. эфф. рис.] и [Пользов. настройки]. Нужные параметры можно выбрать, используя MENU → [Настройка] → [Настройки функций]. Параметр Настройки экспозиции жестко задан и не может быть изменен.

#### Предотвращение некорректной работы дисков

Диски управления L/R и колесико управления можно заблокировать.

Нажмите и удерживайте кнопку навигации. Для разблокировки повторно нажмите и удерживайте кнопку навигации. Можно заблокировать только колесико управления или не блокировать ничего. Для этого используйте MENU → [Настройка] → [Блок. диска / колесика].

#### Функции дисков управления

Диски управления и колесико управления могут выполнять разные функции, в зависимости от того, какие параметры выбраны в "Настройках" на данный момент.

Дополнительные сведения см. в разделе "Доступные режимы настроек" (стр. 13 – 21).

|                                | Диск<br>управления L                          | Диск<br>управления R                       | Колесико<br>управления                   |
|--------------------------------|-----------------------------------------------|--------------------------------------------|------------------------------------------|
| Настройки<br>экспозиции*       | Выдержка/<br>диафрагма/<br>сдвиг<br>программы | Диафрагма/<br>коррекция<br>экспозиции      | ISO                                      |
| Настройки фокуса<br>(режим AF) | Область<br>фокусировки                        | Положение рег.<br>пятна (вправо/<br>влево) | Положение рег.<br>пятна (вверх/<br>вниз) |
| Настройки фокуса<br>(режим MF) | Положение<br>увеличения<br>(вверх/вниз)       | Положение<br>увеличения<br>(вправо/влево)  | Положение<br>увеличения<br>(вверх/вниз)  |
| Настр. баланса<br>бел.         | Режим/цветовая<br>температура                 | Цветовая<br>температура<br>(В-А)           | Цветовая<br>температура<br>(G-M)         |
| Настр. Д-диапаз.               | Уровень DRO/<br>уровень HDR                   | Коррекция<br>экспозиции                    | Режим                                    |
| Настр. творч.<br>стиля         | Режим                                         | Опция                                      | Опция                                    |
| Настр. эфф.<br>рис.**          | Режим                                         | Опция                                      | _                                        |
| Пользов.<br>настройки**        | Режим Пользов.<br>настройки 1                 | Режим Пользов.<br>настройки 2              | Режим Пользов.<br>настройки 3            |

\* Неизменный элемент

\*\* Этот элемент не может быть выбран в настройках по умолчанию. Его можно добавить через MENU → [Настройка] → [Настройки функций].

### Доступные режимы настроек

Ниже описаны параметры, которые можно установить в каждом режиме настроек.

#### Настройки экспозиции

| Режим съемки      | Диск<br>управления L | Диск<br>управления R    | Колесико<br>управления |
|-------------------|----------------------|-------------------------|------------------------|
| Ручной экспозиция | Выдержка             | Диафрагма               | ISO                    |
| Приор. выдержки   | Выдержка             | Коррекция<br>экспозиции | ISO                    |
| Приор. диафрагмы  | Диафрагма            | Коррекция<br>экспозиции | ISO                    |
| Программное авто  | Сдвиг<br>программы   | Коррекция<br>экспозиции | ISO                    |

 Коррекцию экспозиции можно настроить, повернув диск управления R когда выбрано [Устр. размыт. движ.], [Панорамный обзор] или [Панорам. 3D-обзор].

#### Настройки фокуса (режим AF)

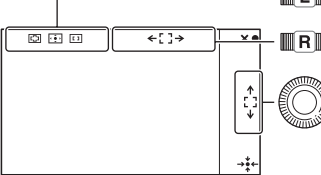

🔟 Установка [Обл. автофокуса].

В меню [Рег. пятно АФ] переместите область вправо или влево.

В меню [Рег. пятно АФ] поверните диск, чтобы переместить область вверх или вниз и нажмите на верхнюю/ нижнюю/правую/левую часть, чтобы выполнить точную настройку области.

| Диск | Диск управления L |                                                                                                    |  |  |
|------|-------------------|----------------------------------------------------------------------------------------------------|--|--|
| 8    | ⊡ (Мульти)        | <ul> <li>В фотоаппарате используется 25 областей<br/>АF, и фокусировка выполняется<br/>автоматически.</li> <li>Когда активна функция Распознаван. лиц,<br/>автофокусировка работает с приоритетом<br/>лиц.</li> </ul> |  |  |
|      | [] (Центр)        | Фотоаппарат использует исключительно<br>область AF, расположенную в центре.                                                                                                    |  |  |
|      | ि (Per. пятно AФ) | Перемещение области фокусировки для<br>наведения фокуса на небольшой объект или<br>узкую область. Нажмите программируемую<br>клавишу В, чтобы вернуть область<br>фокусировки в центр.                                 |  |  |

#### Настройки фокуса (режим MF)

Можно настроить положение увеличения для ручной фокусировки.

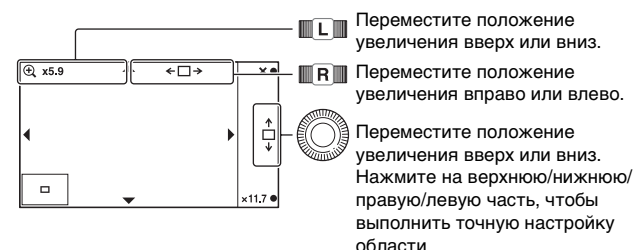

Масштабирование можно настроить с помощью программируемых клавиш В и С.

### Настр. баланса бел.

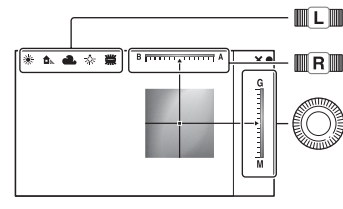

Установка режима.

Настройка цвета в диапазоне между В (голубой) и А (желтый).

Настройка цвета в диапазоне между G (зеленый) и M (пурпурный).

| Диск | Диск управления L            |                                                                                                    |  |  |
|------|------------------------------|----------------------------------------------------------------------------------------------------|--|--|
| 8    | АWВ (Авто WB)                | Фотоаппарат автоматически обнаруживает<br>источник света и настраивает цветовую<br>температуру.                                                                                                    |  |  |
|      | 🔆 (Дневной свет)             | Если выбран вариант, соответствующий                                                                                                    |  |  |
|      | 🏠 (Тень)                     | определенному источнику света, цветовая<br>температура настраивается для источника                                                                                                    |  |  |
|      | 📤 (Облачно)                  | света (предустановленный баланс белого).                                                                                                    |  |  |
|      | 🔅 (Лампа накал.)             |                                                                                                    |  |  |
|      | 禜-1 (Флуор.:<br>Тепл.белый)  |                                                                                                    |  |  |
|      | 獣₀ (Флуор.: Хол.<br>белый)   |                                                                                                    |  |  |
|      | 兴+1 (Флуор.: Днев.<br>бел.)  |                                                                                                    |  |  |
|      | 禜+2 (Флуор.:<br>Дневн. свет) |                                                                                                    |  |  |
|      | 윃 (Вспышка)                  |                                                                                                    |  |  |
|      | ⊠ु (Цв.тмп./Ф-тр.)           | Настройка цветовой температуры в<br>зависимости от источника света. Достигается<br>эффект фильтров корректировки цвета для<br>фотографии. Для выбора цветовой<br>температуры нажмите программируемую<br>клавишу В и поверните диск управления L. |  |  |
|      | ⊾ (Пользоват.)               | Позволяет использовать настройки баланса<br>белого, сохраненные в меню [Пользоват. настр.].                                                                                                    |  |  |

## <sup>°</sup> Пользовательская настройка баланса белого

При выборе [Пользоват.] с помощью диска управления L и нажатии программируемой клавиши В отобразится экран [Пользоват. настр.]. Держите фотоаппарат таким образом, чтобы область белого полностью перекрыла область AF в центре, и нажмите кнопку затвора. Калиброванные значения будут сохранены для последующего использования.

#### Настр. Д-диапаз.

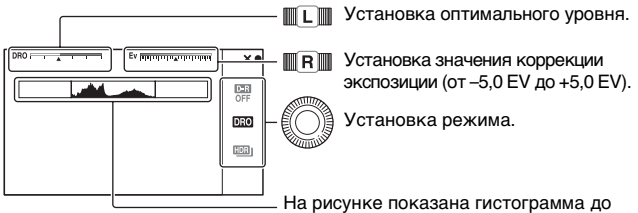

применения оптимизатора Ддиапазона или функции Авто HDR, это не гистограмма реального снимка.

| Коле | Колесико управления |                                                                                                    |  |
|------|---------------------|----------------------------------------------------------------------------------------------------|--|
|      | ©п (Выкл)           | [DRO/Авто HDR] не используется.                                                                                                    |  |
| 8    | ОПО (Опт.Д-диап.)   | Разделяя изображение на небольшие<br>области, фотоаппарат анализирует контраст<br>света и тени между объектом и фоном,<br>создавая изображение с оптимальной<br>яркостью и переходами.                                                                                                    |  |
|      | []]] (Авто HDR)     | Съемка 3 фотографий с разной экспозицией<br>и последующее совмещение светлой области<br>недоэкспонированного снимка с темной<br>областью переэкспонированного снимка.<br>Это необходимо для создания изображения с<br>насыщенными переходами. Сохраняется 1<br>снимок с правильной экспозицией и 1 снимок<br>с наложением. |  |

<sup>ви</sup>

| Диск | Диск управления L                      |                                                                                                    |  |
|------|----------------------------------------|----------------------------------------------------------------------------------------------------|--|
|      | АUTO, Lv1 – Lv5<br>(Опт.Д-диап.)       | Использование оптимизатора Д-диапазона<br>для того, чтобы оптимизировать переходы<br>сохраненного изображения в каждой его<br>области. Выберите оптимальный уровень в<br>диапазоне от Lv1 (слабый) до Lv5 (сильный).<br>Автоматическая корректировка в режиме<br>[AUTO]. |  |
|      | АUTO, 1,0 EV<br>– 6,0 EV (Авто<br>HDR) | Использование Авто HDR для настройки<br>разности экспозиции на основе<br>контрастности объекта. Выберите<br>оптимальный уровень в диапазоне от 1,0 EV<br>(слабый) до 6,0 EV (сильный).<br>Автоматическая корректировка в режиме<br>[AUTO].                               |  |

# ϔ Эффективное использование Настр. Д-диапаз.

Комбинация ручной настройки DRO/Авто HDR (разница экспозиции/уровень DRO) и коррекции экспозиции позволяет управлять диапазоном контрастности между светом и тенями (переходами).

Используя DRO, установите уровень DRO, чтобы воспроизвести затененную часть, и установите отрицательное значение коррекции экспозиции, чтобы воспроизвести освещенную часть. Установка высокого отрицательного значения коррекции и высокого значения уровня DRO может привести к появлению шумов. Рекомендуется сначала проверить результат, увеличив воспроизводимое изображение, и т.д.

Применение параметра Авто HDR: установите разницу экспозиции, чтобы скорректировать общий диапазон воспроизведения, а затем, используя коррекцию экспозиции, сместите диапазон в сторону света (отрицательная коррекция) или сторону теней (положительная коррекция).

### Настр. творч. стиля

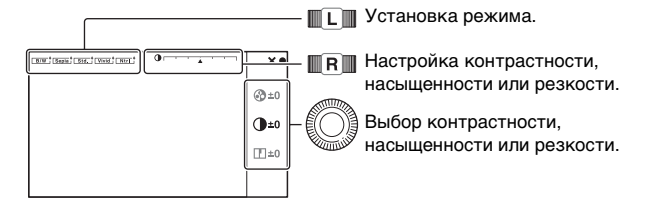

| Диск управления L |                                      |                                                                                                    |  |
|-------------------|--------------------------------------|----------------------------------------------------------------------------------------------------|--|
| 8                 | <u>[std.</u><br>(Стандартное)        | Для съемки различных сцен с насыщенными<br>переходами и красивыми цветами.                                                                                                    |  |
|                   | <u>vivid</u> † (Яркий)               | Насыщенность и контрастность можно<br>увеличить для того, чтобы получить<br>выразительные снимки цветных сцен и<br>объектов, таких как цветы, весенние листья,<br>синее небо и океан.                             |  |
|                   | <u>[ №тт †</u><br>(Нейтральный)      | Насыщенность и контрастность<br>понижаются, благодаря чему получаются<br>снимки в более спокойных тонах. Этот<br>режим также подходит для создания<br>изображений, предназначенных для<br>компьютерной обработки. |  |
|                   | <u>Сlear</u> †<br>(Прозрачный)       | Для получения снимков в четких тонах, с<br>ясными цветами в светлых областях.<br>Подходит для съемки лучей света.                                                                                                 |  |
|                   | <u>∎еер</u> † (Глубокий)             | Для получения снимков с глубокой<br>цветопередачей. Подходит для передачи<br>физического присутствия объекта.                                                                                                    |  |
|                   | <u>[Light</u> <sup>+</sup> (Бледный) | Для получения снимков с яркими и<br>несложными цветами. Подходит для<br>передачи освежающе-светлой обстановки.                                                                                                    |  |
|                   | <u>Port.</u> † (Портрет)             | Для получения мягких телесных тонов.<br>Идеально подходит для съемки портретов.                                                                                                    |  |

|                     | <u>∟<sub>Land.</sub>†</u> (Пейзаж)    | Насыщенность, контрастность и резкость<br>повышаются для съемки ярких и четких<br>сцен. Этот режим позволяет лучше выделять<br>отдаленные пейзажи.             |
|---------------------|---------------------------------------|----------------------------------------------------------------------------------------------------|
|                     | <sub>[Sunset]</sub> ⁺ (Закат)         | Для передачи поразительных красных<br>оттенков заходящего солнца.                                                                                              |
|                     | <sub>[Night</sub> † (Ночная<br>Сцена) | Контрастность понижается для получения<br>более реалистичных ночных видов.                                                                                     |
|                     | <u>аutm</u><br>(Осен.листья)          | Для съемки осенних сцен с передачей ярких красных и желтых цветов опавших листьев.                                                                             |
|                     | <u>в/w</u> † (Черно-<br>белый)        | Для съемки черно-белых фотографий.                                                                                                    |
|                     | <u>[Sepia</u> † (Сепия)               | Для съемки однотонных фотографий цвета<br>сепии.                                                                                                    |
| Колесико управления |                                       |                                                                                                    |
| (Контрастность)     |                                       | Чем большее значение выбирается, тем<br>сильнее подчеркивается разница между<br>светом и тенями. Так достигается<br>соответствующий эффект.                    |
| 😵 (Насыщенность)    |                                       | Чем большее значение выбирается, тем<br>более яркими становятся цвета. При выборе<br>меньшего значения цвета изображения будут<br>сдержанными и приглушенными. |
| [P] (Резкость)      |                                       | При выборе большего значения лучше<br>подчеркиваются контуры. При выборе<br>меньшего значения контуры становятся<br>более мягкими.                             |

#### Настр. эфф. рис.

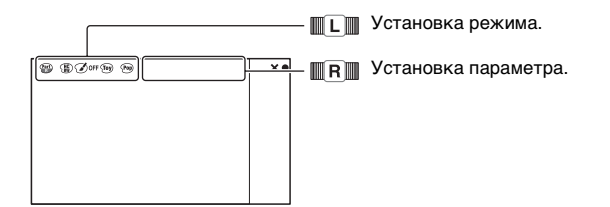

| Дис | Диск управления L               |                                                                                                    |  |
|-----|---------------------------------|----------------------------------------------------------------------------------------------------|--|
| \$  | <b>З</b> огг (Выкл)             | Функция эффекта рисунка не используется.                                                                                                    |  |
|     | ন্দ্রি (Дешевый<br>фотоаппарат) | Создание изображения, как будто бы снятого<br>компактной камерой: с затененными краями<br>и ярко выраженными цветами.<br>Оттенки цветов можно установить с<br>помощью диска управления R.                                                          |  |
|     | (Манипуляции с цветом)          | Создание яркого изображения за счет<br>усиления оттенков цветов.                                                                                                    |  |
|     | (Рев)<br>(Схематизация)         | Создание высококонтрастного абстрактного<br>изображения за счет сильного выделения<br>основных цветов. Эффект применим и для<br>черно-белых изображений.<br>Основные цвета или черно-белый режим<br>можно выбрать с помощью диска управления<br>R. |  |
|     | (Ретро)                         | Создание эффекта старой фотографии с<br>оттенками сепии и менее выраженным<br>контрастом.                                                                                                    |  |
|     | (Мягкие светл.<br>тона)         | Создание изображения с указанной<br>атмосферой: яркое, прозрачное, воздушное,<br>нежное, мягкое.                                                                                                    |  |
|     | (Выделение<br>цвета)            | Создание изображения, которое сохраняет<br>только указанный цвет. При этом остальные<br>цвета преобразуются в черно-белую гамму.<br>Цвет можно выбрать с помощью диска<br>управления R.                                                            |  |
|     | (Высоко-<br>контр.Ч/Б)          | Создание высококонтрастного черно-белого<br>изображения.                                                                                                    |  |
|     | জ্ঞি (Мягкий<br>фокус)          | Создание изображения с эффектом мягкого<br>освещения.<br>Интенсивность эффекта можно установить с<br>помощью диска управления R.                                                                                                    |  |
|     | (HDR<br>Живопись)               | Создание эффекта картины за счет усиления<br>цветов и подчеркивания деталей.<br>Фотоаппарат делает 3 снимка.<br>Интенсивность эффекта можно установить с<br>помощью диска управления R.                                                            |  |

| 💮 (Насыщ.<br>монохром.) | Создание черно-белого изображения с<br>насыщенными переходами и передачей<br>деталей. Фотоаппарат делает 3 снимка.                                                                                                    |
|-------------------------|----------------------------------------------------------------------------------------------------|
| 🎟 (Миниатюра)           | Создание изображения, объект на котором<br>заметно выделяется, посредством<br>значительного размывания фона. Данный<br>эффект часто встречается на фотографиях<br>миниатюр и мелкомасштабных макетов.<br>Область, которая будет в фокусе, можно<br>выбрать с помощью диска управления R.<br>Остальные области выводятся из фокуса. |

#### Пользов. настройки

Можно изменить функцию, назначенную для [Пользов. настройки 1, 2, 3].

Функция назначается посредством выбора MENU → [Настройка] → [Настройки функций] → [Пользов. настройки 1, 2, 3].

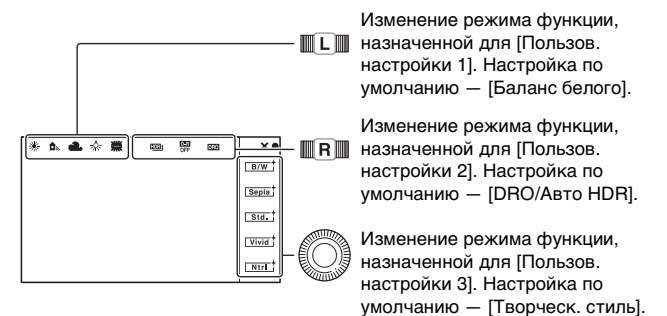

Когда параметр [Творческ. стиль] или [Баланс белого] назначен для [Пользов. настройки 3], точную настройку можно выполнить с помощью программируемой клавиши В.

## Назначение пользовательских клавиш

Для любой из 4 клавиш можно назначить наиболее часто используемые функции. Это удобно, так как функцию можно будет вызывать по нажатию клавиши.

# Назначение функций для пользовательских клавиш

Наиболее часто используемые функции можно назначить для правой клавиши колесика управления, программируемых клавиш С и В, а также для кнопки AF/MF.

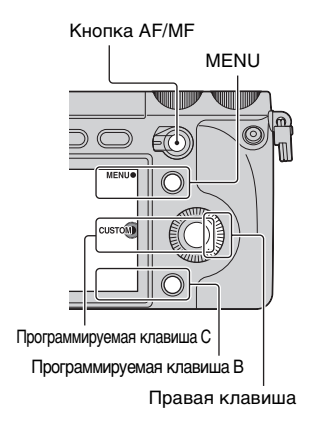

#### **1** Выберите MENU.

- 2 Выберите [Настройка] → [Парам-ры пользоват. клав.].
- 3 Выберите функцию, которую необходимо назначить.
- 4 Нажмите клавишу для вызова функции, которая была для нее назначена.

## Доступные для назначения функции

Ниже представлен список функций, которые можно назначить для каждой клавиши.

#### Кнопка АF/MF

| \$<br>Управл.AF/MF |
|--------------------|
| Помощь для РФ      |
| Настройки фокуса   |

#### Парам. правой клав.

| Реж. съемки        | Баланс белого    |
|--------------------|------------------|
| Выбор АФ/РФ        | Режим измер.     |
| Режим АФ           | DRO/ABTO HDR     |
| Обл. автофокуса    | Эффект рисунка   |
| Цифров. увелич.    | Творческ. стиль  |
| Распознаван. лиц   | Режим вспышки    |
| Smile Shutter      | Кор.эксп.вспыш.  |
| Эффект мягкой кожи | Помощь для РФ    |
| Качество           | Настройки фокуса |
| ISO                | 🛷 Не задано      |

#### Настр.прог.клав.В

| Реж. съемки        |   | Баланс белого    |
|--------------------|---|------------------|
| Выбор АФ/РФ        |   | Режим измер.     |
| Режим АФ           |   | DRO/ABTO HDR     |
| Обл. автофокуса    |   | Эффект рисунка   |
| Цифров. увелич.    |   | Творческ. стиль  |
| Распознаван. лиц   |   | Режим вспышки    |
| Smile Shutter      |   | Кор.эксп.вспыш.  |
| Эффект мягкой кожи |   | Помощь для РФ    |
| Качество           | 8 | Настройки фокуса |
| ISO                |   | Не задано        |

#### Настр.прог.клав.С

| $\checkmark$ | Реж. съемки |
|--------------|-------------|
|              | Пользоват.  |

#### [Пользоват.] для [Настр.прог.клав.С]

Этот элемент можно установить, когда для [Пользоват.] выбрано [Настр.прог.клав.С].

Выбранные элементы отображаются в нижней части экрана при выборе CUSTOM с помощью программируемой клавиши С (центр колесика управления).

Выберите нужный элемент, нажав на правую/левую часть колесика управления.

| WB D-Bange Crtv.st |  |
|--------------------|--|
|                    |  |

Пользовательские элементы (от Пользоват. 1 до 5)

Выбор АФ/РФ

Режим АФ

Обл. автофокуса

Распознаван. лиц

Smile Shutter

Эффект мягкой кожи

Качество

ISO (параметр по умолчанию [Пользоват. 1])

Баланс белого (параметр по умолчанию [Пользоват. 2])

Режим измер.

DRO/Авто HDR (параметр по умолчанию [Пользоват. 3])

Эффект рисунка

Творческ. стиль

Режим вспышки

Не задано (параметр по умолчанию [Пользоват. 4/5])

## Кнопка AF/MF/кнопка AEL

С помощью кнопки AF/MF можно временно переключаться между автоматической и ручной фокусировкой. С помощью кнопки AEL можно заблокировать AЭ.

# Переключение режима фокусировки с помощью кнопки AF/MF

Режим фокусировки переключается с автоматического или прямого ручного на ручной, а также с ручного на автоматический.

#### 1 Установите переключатель AF/MF/AEL в положение AF/MF.

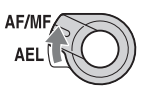

Кнопка станет кнопкой AF/MF.

#### 2 Нажмите кнопку AF/MF.

Режим фокусировки переключается при нажатии и удерживании кнопки (настройка по умолчанию). Переключение режима фокусировки можно сохранить даже после отпускания кнопки, выбрав MENU → [Настройка] → [Управл.АF/MF].

# Оправные функции в ручном режиме фокусировки

Можно выбрать следующие элементы, используя МЕNU → [Настройка].

#### Помощь для РФ

Увеличение изображения, чтобы упростить фокусировку вручную. Изображение увеличивается в 5,9 раз или в 11,7 раза. Данная функция также доступна при прямой ручной фокусировке.

#### Уров. выделения контуров/Цвет выделения контуров

Выделение контуров диапазонов в фокусе определенным цветом. Эта функция позволяет легко проверить наведение резкости.

#### Блокирование АЭ с помощью кнопки AEL

1 Установите переключатель AF/MF/AEL в положение AEL.

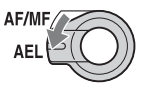

Кнопка станет кнопкой AEL (блокирование АЭ).

- 2 Наведите фокус на точку, по которой требуется настроить экспозицию.
- 3 Нажмите кнопку AEL. Экспозиция будет заблокирована, загорится ★ (блокирование АЭ).
- 4 Удерживая нажатой кнопку AEL, наведите фокус на нужный объект и выполните съемку.

Блокировку АЭ можно сохранить до повторного нажатия кнопки AEL, выбрав MENU → [Настройка] → [AEL].

## Прочее

В этом разделе представлены все доступные для настройки элементы (Меню), некоторые уникальные функции, виды экрана, технические характеристики и т.д.

### Список меню

Вы можете выбирать и использовать различные функции из меню. При нажатии MENU на экране появляется 6 элементов меню: [Реж. съемки], [Фотоаппарат], [Размер изображения], [Яркость/ цвет], [Воспроиз-ведение] и [Настройка].

В каждом элементе вы можете настроить различные функции. Элементы, которые не могут быть настроены в текущей ситуации, отображаются серым цветом.

#### Реж. съемки

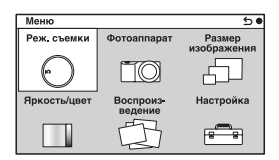

Позволяет выбрать режим съемки, то есть режим экспозиции, режим панорамной съемки, Выбор сцены.

Интеллект. Авто/Ручной экспозиция/Приор. выдержки/Приор. диафрагмы/Программное авто

| Выбор сцены         | Портрет/Пейзаж/Макро/Спорт/Закат/Ночной портрет/Ночная Сцена/Сумерки с рук |
|---------------------|----------------------------------------------------------------------------|
| Устр. размыт. движ. | См. стр. 42.                                                               |
| Панорамный обзор    | См. стр. 41.                                                               |
| Панорам. 3D-обзор   | См. стр. 41.                                                               |

#### Фотоаппарат

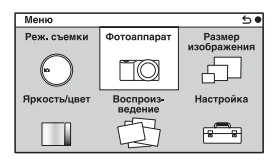

Позволяет настраивать функции съемки, такие как непрерывная съемка, автоспуск, съемка с удаленным управлением и вспышка.

| Режим протяжки          | Покадров. Съемка/Непрерыв. Съемка/Пр-<br>тСкорНепр/Автоспуск/Автоспуск (непр.)/<br>Брек.: Непрер./Пульт ДУ                 |
|-------------------------|----------------------------------------------------------------------------------------------------|
| Режим вспышки           | Вспышка выкл/Автовспышка/Запол. вспыш./<br>Медл. синхр./Син.зад.штор./Беспроводная                                         |
| Выбор АФ/РФ             | Автофокус/Прямая РФ/Ручной фокус                                                                                           |
| Обл. автофокуса         | Мульти/Центр/Рег. пятно АФ                                                                                                 |
| Режим АФ                | Покадр. АФ/Непрерыв. АФ                                                                                                    |
| Слежение за объект.     | Вкл/Выкл                                                                                                    |
| Цифров. увелич.         | Максимум 10-кратное                                                                                                    |
| Распознаван. лиц        | Вкл (Зарег. лица)/Вкл/Выкл                                                                                                 |
| Регистрация лиц         | Новая регистрация/Изменение приоритета/<br>Удалить/Удалить все                                                             |
| Smile Shutter           | Вкл/Выкл                                                                                                    |
| Эффект мягкой кожи      | Вкл/Выкл                                                                                                    |
| Отобр. на LCD (DISP)    | Графич. инф./Показать всю инф./Крупный<br>шрифт/Не показывать/Приоритет Live View/<br>Уровень/Гистограмма/Для видоискателя |
| Отобр.видоиск. (DISP)   | Миним. инф./Уровень/Гистограмма                                                                                            |
| Кнопка<br>DISP(Монитор) | Графич. инф./Показать всю инф./Крупный<br>шрифт/Не показывать/Приоритет Live View/<br>Уровень/Гистограмма/Для видоискателя |

#### Размер изображения

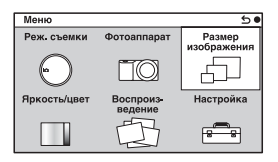

Позволяет вам установить размер изображения, его формат и т.п.

| Фотоснимок                                                                                                    |  |  |
|----------------------------------------------------------------------------------------------------|--|--|
| 3:2: L: 24M/M: 12M/S: 6.0M                                                                                                    |  |  |
| 16:9: L: 20M/M: 10M/S: 5.1M                                                                                                    |  |  |
| 3:2/16:9                                                                                                    |  |  |
| RAW/RAW и JPEG/Высокое/Стандартное                                                                                                    |  |  |
| 3D-панорама                                                                                                    |  |  |
| 16:9/Стандартная/Широкий                                                                                                    |  |  |
| Вправо/Влево                                                                                                    |  |  |
| Панорама                                                                                                    |  |  |
| Стандартная/Широкий                                                                                                    |  |  |
| Вправо/Влево/Вверх/Вниз                                                                                                    |  |  |
| Видео                                                                                                    |  |  |
| AVCHD <sup>1)</sup> /MP4                                                                                                    |  |  |
| AVCHD: 24M (FX) <sup>2</sup> /17M (FH) <sup>2</sup> /28M (PS) <sup>3</sup> /<br>24M (FX) <sup>4</sup> /17M (FH) <sup>4</sup> )<br>MP4: 1440×1080 12M/VGA 3M |  |  |
|                                                                                                    |  |  |

Чересстрочные и построчные режимы могут варьироваться в зависимости от стран/регионов.

<sup>1)</sup> 60i/60p или 50i/50p

- <sup>2)</sup> 60і или 50і
- <sup>3)</sup> 60р или 50р

<sup>4)</sup> 24р или 25р

## Яркость/цвет

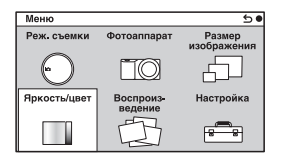

Позволяет вам выполнить настройки яркости, такие как режим экспозамера и настройки цвета, такие как баланс белого.

| Коррек.экспоз.  | От -5,0EV до +5,0EV                                                                                                    |
|-----------------|----------------------------------------------------------------------------------------------------|
| ISO             | ISO AUTO/100 - 16000                                                                                                    |
| Баланс белого   | Авто WB/Дневной свет/Тень/Облачно/Лампа<br>накал./Флуор.: Тепл.белый/Флуор.: Хол.<br>белый/Флуор.: Днев. бел./Флуор.: Дневн. свет/<br>Вспышка/Цв.тмп./Ф-тр./Пользоват./<br>Пользоват. настр. |
| Режим измер.    | Мульти/Центр/Точечный                                                                                                    |
| Кор.эксп.вспыш. | От -3,0EV до +3,0EV                                                                                                    |
| DRO/Авто HDR    | Выкл/Опт.Д-диап./Авто HDR                                                                                                    |
| Эффект рисунка  | Выкл/Дешевый фотоаппарат/Манипуляции с<br>цветом/Схематизация/Ретро/Мягкие светл.<br>тона/Выделение цвета/Высоко-контр. Ч/Б/<br>Мягкий фокус/HDR Живопись/Насыщ.<br>монохром./Миниатюра      |
| Творческ. стиль | Стандартное/Яркий/Нейтральный/<br>Прозрачный/Глубокий/Бледный/Портрет/<br>Пейзаж/Закат/Ночная Сцена/Осен.листья/<br>Черно-белый/Сепия                                                        |

#### Воспроиз-ведение

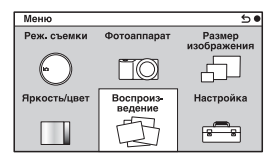

Позволяет вам настраивать функции воспроизведения.

| Удалить          | Неск. снимков/Все в папке/Все файлы просм.<br>AVCHD                                            |
|------------------|------------------------------------------------------------------------------------------------|
| Слайд-шоу        | Повторить/Интервал/Тип изображения                                                             |
| Режим просмотра  | Просм. папки (Фотосним.)/Просм. папки<br>(MP4)/Просм. AVCHD                                    |
| Индекс изображ.  | 6 изображ./12 изображ.                                                                         |
| Повернуть        | Против часовой стрелки                                                                         |
| Защита           | Неск. снимков/Отменить для всех фото./Отм.<br>для всех видео(МР4)/Отм. для всех файл.<br>AVCHD |
| 3D-просмотр      | 3D-воспроизведение по телевизору с поддержкой формата 3D                                       |
| Э Увеличить      | Увеличение воспроизводимого изображения                                                        |
| Параметры громк. | От 0 до 7                                                                                      |
| Укажите печать   | Настройка DPOF/Печать даты                                                                     |
| Вид экрана       | Основная инф./Гистограмма/Не показывать                                                        |

## Настройка

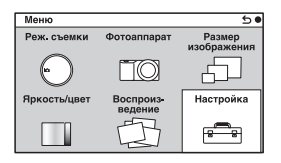

Позволяет вам выполнять более детальные настройки съемки или менять настройки камеры.

| Параметры съемки          |                                                                                                    |
|---------------------------|----------------------------------------------------------------------------------------------------|
| AEL                       | Настройка функции кнопки AEL.<br>(Удержание/Переключение)                                                                                             |
| Управл.AF/MF              | Настройка функции кнопки AM/FM.<br>(Удержание/Переключение)                                                                                           |
| Блок. диска /<br>колесика | Настройка блокировки дисков управления и колесика управления. (Все/Колесико управ./Выкл)                                                              |
| Подсветка АФ              | Настройка подсветки АФ для оказания помощи в автофокусировке в темных местах. (Авто/Выкл)                                                             |
| Ум.эфф.кр.глаз            | Делает предварительную вспышку перед<br>съемкой со вспышкой для устранения<br>возникновения эффекта красных глаз.<br>(Вкл/Выкл)                       |
| Настр. FINDER/LCD         | Настройка переключения между<br>видоискателем и ЖК-монитором.<br>(Авто/Видоискатель/ЖК-монитор)                                                       |
| Отобр.парам.Live View     | Позволяет вам выбрать, будет ли<br>показываться значение компенсации<br>экспозиции и т. п. на экране дисплея.<br>(Отобр. парам. ВКЛ/Отобр.парам.ВЫКЛ) |
| Авто.просмотр             | Устанавливает время отображения<br>изображения на экране сразу после его<br>съемки.<br>(10 сек./5 сек./2 сек./Выкл)                                   |
| Сетка                       | Включает отображение линии сетки, которая<br>помогает вам в настройке композиции<br>изображений.<br>(Сетка 3х3/Квадратная сетка/Диаг. + квад.<br>сетка/Выкл) |
|-----------------------------|----------------------------------------------------------------------------------------------------|
| Уров. выделения<br>контуров | Улучшает контур диапазонов фокусировки с<br>конкретным цветом.<br>(Высокий/Средний/Низкий/Выкл)                                                              |
| Цвет выделения<br>контуров  | Устанавливает цвет, используемый для<br>функции выделения.<br>(Белый/Красный/Желтый)                                                                         |
| Помощь для РФ               | Отображает увеличенное изображение при<br>ручной фокусировке.<br>(Вкл/Выкл)                                                                                  |
| Длит. помощи для MF         | Устанавливает продолжительность времени, в<br>течение которого изображение будет<br>показываться в увеличенном виде.<br>(Без ограничен./5 сек./2 сек.)       |
| Цвет. простран.             | Изменяет диапазон воспроизведения цвета.<br>(sRGB/AdobeRGB)                                                                                                  |
| SteadyShot                  | Устанавливает компенсацию дрожания<br>камеры.<br>(Вкл/Выкл)                                                                                                  |
| Спуск б/объектива           | Устанавливает, будет ли срабатывать затвор<br>при отсутствии объектива.<br>(Вкл/Выкл)                                                                        |
| Eye-Start AF                | Настройка использования автофокуса при просмотре через видоискатель. (Вкл/Выкл)                                                                              |
| Электрон.перед.штор.        | Устанавливает, будет ли использоваться<br>функция электронной передней шторки<br>затвора.<br>(Вкл/Выкл)                                                      |
| ШП длит. экспоз.            | Настройка процесса снижения шумов при<br>съемке с длительными выдержками.<br>(Вкл/Выкл)                                                                      |
| ШП высокого ISO             | Настройка процесса снижения шумов при<br>съемке с высокой чувствительностью ISO.<br>(Высокая/Нормальная/Низкий)                                              |

| Корр. об.: Затенение         | Выполняет компенсацию затенения углов<br>экрана.<br>(Авто/Выкл)                                                                                                    |
|------------------------------|----------------------------------------------------------------------------------------------------|
| Корр. об.: Хром. аберр.      | Снижает искажения цвета в углах экрана.<br>(Авто/Выкл)                                                                                                    |
| Корр. об.: Дисторсия         | Компенсация искажения экрана.<br>(Авто/Выкл)                                                                                                    |
| Зап. звука с видео           | Настройка звука при записи фильмов.<br>(Вкл/Выкл)                                                                                                    |
| Умен. шума ветра             | Снижает шум ветра во время записи фильма.<br>(Вкл/Выкл)                                                                                                    |
| Микрорегулир.АФ              | Выполняет точную настройку положения<br>автофокуса при использовании LA-EA2<br>Установочного адаптера (продается отдельно).<br>(Параметр настр. AF/величина/Удалить) |
| Основные параметры           |                                                                                                    |
| Старт меню                   | Выбирает меню, которое будет отображаться<br>первым, из меню верхнего уровня или экрана<br>последнего меню.<br>(Главное/Предыдущее)                                  |
| Настройки функций            | Настройка функций, вызываемых тройным<br>диском управления.<br>(Настройки функций 1 – 4/Пользов. настройки<br>1 – 3/Пуск настр. функций)                             |
| Парам-ры пользоват.<br>клав. | Присваивает функции различным клавишам.<br>(Кнопка AF/MF/Парам. правой клав./<br>Настр.прог.клав.В/Настр.прог.клав.С/<br>Пользоват.)                                 |
| Звук                         | Выбор звука, подаваемого при выполнении<br>действий с камерой.<br>(Вкл/Выкл)                                                                                         |
| 🖪 Язык                       | Выбор языка, используемого на экранном<br>дисплее.                                                                                                    |
| Настр. даты/врем.            | Установка даты и времени.                                                                                                    |
| Часовой пояс                 | Выбор региона, где будет использоваться камера.                                                                                                    |
| Показ. Справ. рук.           | Включение и отключение Справочного<br>руководства.<br>(Вкл/Выкл)                                                                                                    |

| Эконом. питания    | Установка времени, по окончании которого<br>камера переходит в режим экономии питания.<br>(30 мин./5 мин./1 мин./20 сек./10 сек.)               |
|--------------------|----------------------------------------------------------------------------------------------------|
| Яркость ЖКД        | Настройка яркости ЖК-монитора.<br>(Авто/Ручной/Солн. погода)                                                                                    |
| Яркость видоискат. | Настройка яркости видоискателя.<br>(Авто/Ручной)                                                                                                |
| Цвет дисплея       | Выбор цвета для ЖК-монитора.<br>(Черный/Белый)                                                                                                  |
| Широкое изобр.     | Выбор способа отображения широкоэкранных<br>изображений.<br>(Полный экран/Нормальная)                                                           |
| Дисп.реж.воспр.    | Выбор способа, используемого для<br>воспроизведения изображений книжного<br>формата.<br>(Автоповорот/Ручн. поворот)                             |
| Разрешение HDMI    | Установка разрешения при подключении к<br>телевизору HDMI.<br>(Авто/1080p/1080i)                                                                |
| KOHTP. NO HDMI     | Устанавливает, будет или нет камера<br>управляться пультом дистанционного<br>управления "BRAVIA" Sync-совместимого<br>телевизора.<br>(Вкл/Выкл) |
| USB-соединение     | Выбор режима, используемого для USB-<br>подключения.<br>(Авто/Съемный диск/МТР)                                                                 |
| Режим очистки      | Позволяет вам выполнять чистку датчика<br>изображения.                                                                                          |
| Модель             | Отображает версию камеры и объектива.                                                                                                    |
| Демонстр. режим    | Устанавливает, будет ли показываться<br>демонстрация с фильмами.<br>(Вкл/Выкл)                                                                  |
| Сброс настроек     | Возвращает настройки камеры на заводские<br>настройки по умолчанию.                                                                             |
| Карта памяти       |                                                                                                    |
| Форматировать      | Форматирование карты памяти.                                                                                                    |
| Номер файла        | Выбор способа, используемого для присвоения<br>номеров файлов изображениям.<br>(Серия/Сброс)                                                    |

| Название папки     | Выбор формата имени папки.<br>(Станд.формат/Формат Дата)                                                                              |
|--------------------|----------------------------------------------------------------------------------------------------|
| Выбор папк. записи | Выбор папки для записи.                                                                                                    |
| Создать папку      | Создание новой папки.                                                                                                    |
| Восстан. БД изобр. | Восстановление файла базы данных<br>изображений при обнаружении<br>несовместимости.                                                   |
| Показ. пам. карты  | Отображение оставшегося времени записи<br>фильмов и количества неподвижных<br>изображений, которые можно записать на<br>карте памяти. |
| Настройка Eye-Fi*  |                                                                                                    |
| Парам. Выгрузки    | Устанавливает функцию выгрузки с камеры<br>при использовании карты Eye-Fi.<br>(Вкл/Выкл)                                              |

\* Появляется, когда карта Eye-Fi (продается отдельно) вставлена в камеру. Не пользуйтесь установленной в камеру картой Eye-Fi на борту самолета. Если в камере установлена карта Eye-Fi, установите параметр [Парам. Выгрузки] на [Выкл].

Карты Еуе-Fi могут использоваться только в тех странах/регионах, где они были приобретены. Используйте карты Eye-Fi в соответствии с законодательством стран/регионов, где они были приобретены.

## Уникальные функции цифровой съемки

В этом разделе представлены некоторые уникальные функции, доступные благодаря технологии формирования изображения Sony.

## Панорамный обзор/Панорам. 3D-обзор

При выполнении панорамирования или при наклоне фотоаппарата он делает несколько снимков и объединяет их в одно панорамное изображение. Режим панорамного обзора позволяет снимать широкие панорамные сцены, которые не помещаются в один кадр без разрывов.

В режиме панорамного 3D-обзора фотоаппарат, применяя технологию панорамного обзора, создает несколько снимков, один из которых предназначен для просмотра левым глазом, а другой — правым глазом, и затем объединяет их для получения 3D-изображения.

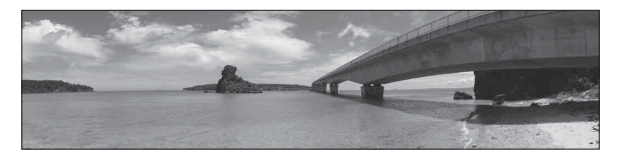

- 1 Выберите MENU → [Реж. съемки] → [Панорамный обзор] или [Панорам. 3D-обзор].
- 2 Съемка объекта в соответствии с инструкциями на ЖКмониторе. Серая область в левой части экрана не записывается.

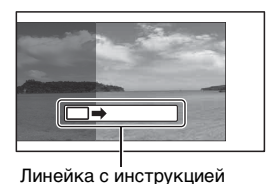

Прочее

## 🛱 Подсказки для съемки панорамного изображения

Выполните панорамирование фотоаппарата по дуге с постоянной скоростью и в одном направлении, как показано на ЖК-мониторе. [Панорамный обзор] лучше подходит для неподвижных объектов, чем для движущихся.

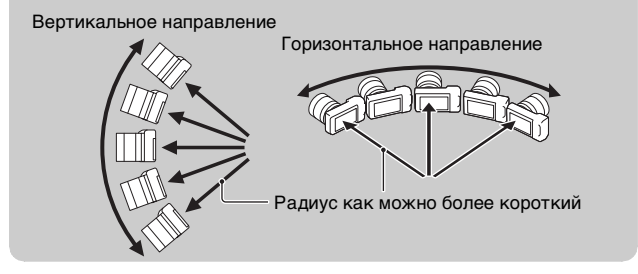

## Устр. размыт. движ.

Камера объединит 6 снимков с высокой чувствительностью в 1 неподвижное изображение, тем самым уменьшив дрожание фотоаппарата и предотвратив возникновение шумов. Лицо (объект) на переднем плане и задний план обрабатываются отдельно, благодаря чему снижается дрожание фотоаппарата и уменьшается размытость объекта. Избегайте использования вспышки, чтобы предотвратить переэкспонирование.

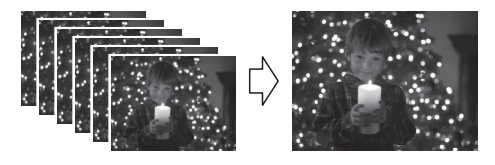

1 Выберите MENU → [Реж. съемки] → [Устр. размыт. движ.].

# ϔ Отличия между функциями [Устр. размыт. движ.] и [Сумерки с рук]

Как и в режиме [Устр. размыт. движ.], фотоаппарат объединяет 6 снимков в 1 неподвижное изображение с использованием [Сумерки с рук] в меню [Выбор сцены].

Режим [Сумерки с рук] предназначается для использования при съемке затемненных сцен, например в ночное время. При низком освещении, когда существует вероятность дрожания фотоаппарата, чувствительность автоматически увеличивается, и съемка осуществляется с выдержкой, которая позволяет снизить эффект дрожания фотоаппарата.

Режим [Устр. размыт. движ.] предназначается для использования при съемке объектов в условиях низкой освещенности, например в помещениях. Фотоаппарат автоматически увеличивает чувствительность, и съемка объекта осуществляется с выдержкой, которая обеспечивает снижение размытости, возникающей при движением объекта.

#### Запись видео вручную

В режиме P, A, S или M при записи видео можно корректировать экспозицию. Это позволяет делать более творческие снимки благодаря снижению фокуса на заднем плане, настройке яркости и т.д.

Нажмите кнопку MOVIE.

## 2 Настройте экспозицию с помощью дисков управления L/R и колесика управления.

Элементы, которые можно настроить, определяются режимом съемки (стр. 13).

#### Примечание

• Звук работы фотоаппарата и объектива также записывается.

## $\alpha$ Руководство

Подробные инструкции по использованию функций фотоаппарата можно найти в "α Руководство" на компакт-диске (прилагается).

## Для пользователей Windows

- 1 Включите компьютер и вставьте компакт-диск (прилагается) в привод компакт-дисков.
- 2 Щелкните [Руководство].
- 3 Щелкните [Установить].
- 4 Запустите "α Руководство", используя ярлык на рабочем столе.

## Для пользователей Macintosh

- Включите компьютер и вставьте компакт-диск (прилагается) в привод компакт-дисков.
- 2 Выберите папку [Руководство] и скопируйте файл "Руководство.pdf" из папки [RU] на компьютер.
- 3 После завершения копирования дважды щелкните на "Руководство.pdf".

## Ограничение функций

#### Функции, доступные для каждого режима съемки

Функции, которые вы можете использовать, зависят от выбранного режима съемки.

В таблице ниже **V** указывает доступную функцию. – указывает недоступную функцию.

Функции, которые вы не можете использовать, отображаются на экране серым цветом.

| Реж. съемки                     | I        | Коррек.экспоз. | Автоспуск    | Непрерыв.<br>Съемка | Распознаван.<br>лиц | Эффект<br>рисунка |
|---------------------------------|----------|----------------|--------------|---------------------|---------------------|-------------------|
| і 🗖 (Интелл<br>Авто)            | ект.     | -              | $\checkmark$ | ~                   | $\checkmark$        | -                 |
| Панора<br>обзор)                | амный    | $\checkmark$   | -            | -                   | -                   | -                 |
| ™⊐ (Панор<br>3D-обзор)          | ам.      | ~              | -            | -                   | -                   | -                 |
| ((🏠)) (Устр.<br>размыт. дви     | ж.)      | $\checkmark$   | -            | -                   | $\checkmark$        | -                 |
| SCN<br>(Bulfon                  | 0        | -              | ~            | -                   | ~                   | -                 |
| сцены)                          | Ņ        | -              | ~            | ~                   | ~                   | -                 |
|                                 | <b>(</b> | -              | ~            | -                   | ~                   | -                 |
|                                 |          | -              | ~            | -                   | ~                   | -                 |
|                                 | ♦        | -              | ~            | -                   | ~                   | -                 |
|                                 | )        | -              | ~            | -                   | ~                   | -                 |
|                                 | Ś        | -              | -            | -                   | ~                   | -                 |
|                                 | <b>)</b> | -              | >            | -                   | >                   | -                 |
| Р (Программ<br>авто)            | ное      | $\checkmark$   | $\checkmark$ | ~                   | $\checkmark$        | ~                 |
| А (Приор.<br>диафрагмы)         |          | <b>v</b>       | <b>v</b>     | V                   | <b>v</b>            | <b>v</b>          |
| S (Приор.<br>выдержки)          |          | ~              | ~            | ~                   | ~                   | ~                 |
| <b>М</b> (Ручной<br>экспозиция) |          | _              | ~            | ~                   | ~                   | ~                 |

#### Примечание

 Доступные функции могут также ограничиваться условиями, отличными от режима съемки.

#### Доступные режимы вспышки

Режимы вспышки, которые вы можете выбрать, зависят от режима съемки и выбранных функций.

В таблице ниже **V** указывает доступную функцию. – указывает недоступную функцию.

Режимы вспышки, которые вы не можете выбрать, отображаются на экране серым цветом.

| Реж. съемки                    | I               | Вспышка<br>выкл      | Автовспышка  | Запол.<br>вспыш. | Медл.<br>синхр. | Син.зад.<br>штор. | Беспроводная |
|--------------------------------|-----------------|----------------------|--------------|------------------|-----------------|-------------------|--------------|
| іо (Интелл<br>Авто)            | ект.            | ~                    | $\checkmark$ | -                | -               | -                 | -            |
| СП (Панора<br>обзор)           | амный           | ~                    | -            | -                | -               | -                 | -            |
| ≅⊒ (Панор<br>3D-обзор)         | ам.             | ~                    | -            | -                | -               | -                 | -            |
| ((🏠)) (Устр.<br>размыт. дви    | ж.)             | ~                    | -            | -                | -               | -                 | -            |
| SCN<br>(Bullon                 | 0               | ~                    | $\checkmark$ | ~                | -               | -                 | -            |
| сцены)                         | Ņ               | ~                    | -            | ~                | -               | -                 | -            |
|                                | Ś               | ~                    | $\checkmark$ | ~                | -               | -                 | -            |
|                                | 1               | <ul> <li></li> </ul> | -            | >                | -               | -                 | -            |
|                                | $\blacklozenge$ | <ul> <li></li> </ul> | -            | ~                | -               | -                 | -            |
|                                | h               | <ul> <li></li> </ul> | -            | -                | -               | -                 | -            |
|                                | Ţ               | <ul> <li></li> </ul> | -            | -                | -               | -                 | -            |
|                                | <b>}</b>        | -                    | -            | -                | >               | -                 | -            |
| Р (Программ<br>авто)           | ное             | -                    | -            | ~                | ~               | ~                 | ~            |
| <b>А</b> (Приор.<br>диафрагмы) |                 | -                    | -            | ~                | ~               | ~                 | ~            |
| S (Приор.<br>выдержки)         |                 | _                    | -            | $\checkmark$     | ~               | $\checkmark$      | $\checkmark$ |
| М (Ручной<br>экспозиция)       |                 | -                    | -            | ~                | ~               | ~                 | ~            |

#### Примечания

- Режимы вспышки могут также ограничиваться условиями, отличными от режима съемки.
- Даже если вы выберете правильный режим вспышки, она не будет срабатывать, если не будет поднята.
- Вы не можете использовать беспроводную вспышку одновременно со встроенной вспышкой. Используйте беспроводную вспышку с радиоуправлением (продается отдельно) или беспроводную вспышку (продается отдельно).

# Количество доступных для записи изображений

Когда вы установите карту памяти в камеру и установите выключатель в положение ON, на экране ЖК-монитора отобразится количество изображений, которые могут быть записаны (если продолжать съемку, используя текущие настройки).

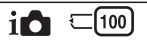

#### Примечание

 Если на экране мигает желтый "0" (количество доступных для записи изображений), карта памяти заполнена. Замените карту памяти на другую или удалите изображения с используемой карты памяти.

Количество неподвижных изображений и время фильмов, которые могут быть записаны на карте памяти

#### Неподвижные изображения

В таблице указывается приблизительное количество неподвижных изображений, которые могут быть записаны на карту памяти, отформатированную с помощью данной камеры. Эти значения определены при использовании стандартных тестовых карт памяти Sony. Значения могут отличаться в зависимости от условий съемки.

#### Размер изображения: L 24М Формат: 3:2\*

(Единицы изм.: изображения)

| Емкость<br>Качество | 2 ГБ | 4 ГБ | 8 ГБ | 16 ГБ | 32 ГБ |
|---------------------|------|------|------|-------|-------|
| Стандартное         | 335  | 680  | 1350 | 2750  | 5500  |
| Высокое             | 205  | 410  | 830  | 1650  | 3300  |
| RAW и JPEG          | 54   | 105  | 220  | 440   | 880   |
| RAW                 | 74   | 145  | 300  | 600   | 1200  |

 Когда параметр [Формат] установлен на [16:9], вы можете записать больше изображений, чем количество, указанное в таблице выше (кроме как для [RAW]).

#### Фильмы

Приведенная ниже таблица показывает приблизительное доступное время записи. Здесь указано общее время для всех файлов фильмов. Непрерывное время записи возможно приблизительно в течение 29 минут на запись. Максимальный размер файла фильма MP4 составляет около 2 ГБ.

(ч (часы), м (минуты))

| Емкость<br>Параметры<br>записи | 2 ГБ     | 4 ГБ  | 8 ГБ     | 16 ГБ    | 32 ГБ    |
|--------------------------------|----------|-------|----------|----------|----------|
| 60i 24M(FX)<br>50i 24M(FX)     | 10 м     | 20 м  | 40 м     | 1 ч 30 м | 3ч       |
| 60i 17M(FH)<br>50i 17M(FH)     | 10 м     | 30 м  | 1ч       | 2ч       | 4ч5м     |
| 60p 28M(PS)<br>50p 28M(PS)     | 9 м      | 15 м  | 35 м     | 1 ч 15 м | 2 ч 30 м |
| 24p 24M(FX)<br>25p 24M(FX)     | 10 м     | 20 м  | 40 м     | 1 ч 30 м | 3ч       |
| 24p 17M(FH)<br>25p 17M(FH)     | 10 м     | 30 м  | 1ч       | 2ч       | 4ч5м     |
| 1440×1080 12M                  | 20 м     | 40 м  | 1 ч 20 м | 2ч45м    | 5 ч 30 м |
| VGA 3M                         | 1 ч 10 м | 2ч25м | 4ч55м    | 10 ч     | 20 ч     |

#### Примечание

 Время записи фильмов варьируется по причине наличия в камере системы VBR (Переменная скорость в битах), которая автоматически регулирует качество изображения в зависимости от снимаемой сцены. При съемке быстро перемещающегося объекта изображение будет более четким, однако время записи будет меньше из-за необходимости использования большого количества памяти для записи. Время записи также варьируется в зависимости от условий съемки, снимаемого объекта или настроек качества/размера изображения.

# Количество неподвижных изображений, которые можно записать при использовании батарейного блока

Ниже указывается приблизительное количество изображений, которые могут быть записаны при использовании камеры с полностью заряженным батарейным блоком (прилагается). Обратите внимание, что реальное количество может быть меньше, что зависит от условий эксплуатации.

| Режим ЖК-<br>монитора | Прибл. 430 изображений |
|-----------------------|------------------------|
| Режим<br>видоискателя | Прибл. 350 изображений |

- Количество рассчитано для полностью заряженного батарейного блока и при следующих условиях:
  - Температура окружающей среды 25°С.
  - Параметр [Качество] установлен на [Высокое].
  - Параметр [Режим АФ] установлен на [Покадр. АФ].
  - Съемка выполняется через каждые 30 секунд.
  - Вспышка используется при каждом втором снимке.
  - Питание выключается и снова включается через каждые 10 снимков.
  - Используется батарейный блок, который заряжался в течение часа после того, как погас индикатор CHARGE.
  - Использование Sony "Memory Stick PRO Duo" (продается отдельно).
- Методика измерения основывается на стандарте СІРА. (CIPA: Camera & Imaging Products Association)

## Список значков на экране

Значки появляются на экране для указания состояния камеры. Вы можете изменить вид экрана, используя DISP (Вид экрана) на диске управления.

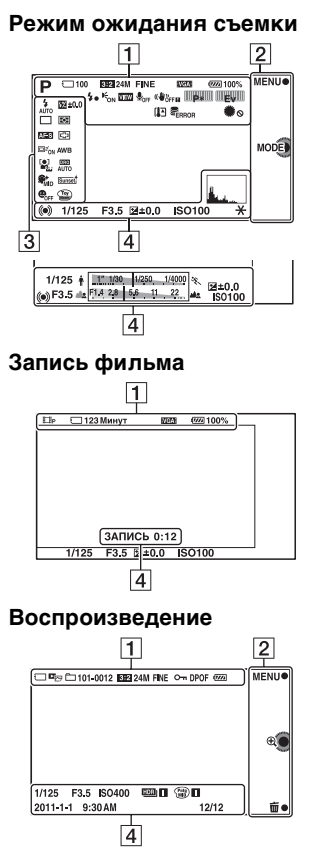

| Дисплей                                               | Индикация                                                |
|-------------------------------------------------------|----------------------------------------------------------|
| IO<br>■ PASM<br>■ PASM<br>■ EP<br>■ ES<br>= ES<br>= M | Реж. съемки                                              |
| ▲ ♥ ≫ Ø<br>₩C C ≑<br>-                                | Выбор сцены                                              |
| ♪♀₽⊠<br>҈а≗≘⊆₹                                        | Распознавание<br>сцены                                   |
| 3:2 16:9                                              | Формат<br>неподвижных<br>изображений                     |
| 24M 20M 12M<br>10M 6M 5.1M<br>ED WIDE<br>STD<br>16:9  | Размер<br>изображения<br>неподвижных<br>изображений      |
| RAW RAW+J<br>Fine Std                                 | Качество<br>изображения<br>при фотосъемке                |
| 100                                                   | Количество<br>записываемых<br>неподвижных<br>изображений |

| Дисплей                                                                                          | Индикация                                                       |
|--------------------------------------------------------------------------------------------------|-----------------------------------------------------------------|
| 60i/50i FX<br>60i/50i FH<br>60p/50p FS<br>24p/25p FX<br>24p/25p FH<br>10300 VGA                  | Режим записи<br>фильмов                                         |
| ()<br> <br> <br> <br> <br> <br> <br> <br> <br> <br> <br> <br> <br> <br> <br> <br> <br> <br> <br> | Карта памяти/<br>Выгрузка                                       |
| 123Минут                                                                                         | Время записи<br>фильмов                                         |
| d <b>77777</b> 100%                                                                              | Остаточный<br>заряд батареи                                     |
| <b>4</b> •                                                                                       | Идет зарядка<br>вспышки                                         |
| <b>E</b> on                                                                                      | Подсветка АФ                                                    |
| VIEW                                                                                             | Live view                                                       |
| <b>₽</b> <sub>OFF</sub>                                                                          | При записи<br>фильма звук не<br>записывается                    |
| «₩ö <sub>ff</sub> «₩ön<br>«₩ö <sub>ff</sub> ∎ «₩ön∎                                              | SteadyShot/<br>предупреждение<br>SteadyShot                     |
|                                                                                                  | Диски<br>управления L/R                                         |
| []                                                                                               | Предупреждение<br>о перегреве                                   |
| US FULL ERROR                                                                                    | Файл базы<br>данных<br>заполнен/<br>Ошибка файла<br>базы данных |

| Дисплей                                      | Индикация                                 |
|----------------------------------------------|-------------------------------------------|
| ٠                                            | Блок. диска /<br>колесика                 |
| ∎ <sub>er</sub> , ∎ <sub>mp4</sub><br>■Avchd | Режим<br>просмотра                        |
| 101-0012                                     | Папка<br>воспроизведения<br>– Номер файла |
| 0                                            | Защита                                    |
| DPOF                                         | Команда печати                            |

## 

| Дисплей              | Индикация                                                                    |
|----------------------|------------------------------------------------------------------------------|
| MENU●<br>MODE<br>m ⊕ | Программируемые<br>клавиши (MENU/<br>Режим съемки/<br>Удалить/<br>Увеличить) |

| Дисплей                                  | Индикация                           |
|------------------------------------------|-------------------------------------|
| AUTO SLOW REAR                           | Режим<br>вспышки/<br>Ум.эфф.кр.глаз |
| □□ □ ⑤<br>じ10 じ2 じC3<br>じC5 03EV 0.7EV 0 | Режим<br>протяжки                   |
| DMF AF-S<br>AF-C MF                      | Режим<br>фокусировки                |
| ∰ ±0.0                                   | Коррекция<br>экспозиции<br>вспышки  |
| • •                                      | Режим измер.                        |

| Дисплей                                                                                                    | Индикация                                                |
|----------------------------------------------------------------------------------------------------|----------------------------------------------------------|
| []] [] ( <b>•</b> )                                                                                                    | Режим области<br>фокусировки                             |
|                                                                                                    | Слежение за<br>объектом                                  |
| [●] [●] [●]<br>¶ÕFF ™ ■ON                                                                                                    | Распознавание<br>лиц                                     |
| SHH SHMID SHLO<br>SHI SHMID SHLO                                                                                                    | Эффект мягкой<br>кожи                                    |
| AWB 兼                                                                                                    | Баланс белого                                            |
| OFF AUTO AUTO                                                                                                    | DRO/Abto HDR                                             |
| Std.     Vivid       Ntrl     Clear       Deep     Light       Port.     Land.       Sunset     Night       Autm     B/W       Sepia | Творческий<br>стиль                                      |
|                                                                                                    | Эффект<br>рисунка                                        |
|                                                                                                    | Индикатор<br>чувствительности<br>распознавания<br>улыбки |

| Дисплей                 | Индикация                                                                |
|-------------------------|--------------------------------------------------------------------------|
| • (*) (*)               | Состояние<br>фокусировки                                                 |
| 1/125                   | Выдержка                                                                 |
| F3.5                    | Значение<br>диафрагмы                                                    |
| MM ±0.0                 | Ручное<br>экспонирование                                                 |
| ±0.0                    | Коррекция<br>экспозиции                                                  |
| ISO400                  | Чувствительность<br>ISO                                                  |
| *                       | Блокирование АЭ                                                          |
| ↑ 1. 100 11250 114000 % | Индикатор<br>выдержки                                                    |
|                         | Индикатор<br>диафрагмы                                                   |
| ЗАПИСЬ 0:12             | Время записи<br>фильма (мин:сек)                                         |
| 2011-1-1<br>9:30AM      | Дата/время<br>записи<br>изображения                                      |
| 12/12                   | Номер<br>изображения/<br>Количество<br>изображений в<br>режиме просмотра |
| HDR                     | Появляется,<br>когда HDR не<br>работает на<br>изображении.               |

| Дисплей | Индикация                                                             |
|---------|-----------------------------------------------------------------------|
|         | Появляется, когда<br>эффект рисунка<br>не работает на<br>изображении. |
| Level   | Гистограмма                                                           |

## Устранение неисправностей

Если в вашей камере имеется неисправность, попробуйте выполнить следующие действия по ее устранению.

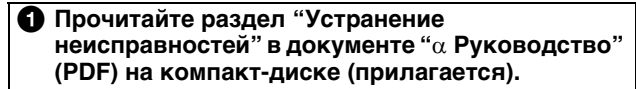

Отсоедините батарейный блок, подождите около 1 минуты, снова установите батарейный блок и включите питание.

Верните параметры в исходное состояние (стр. 39).

#### Обратитесь к вашему дилеру Sony или в местный авторизованный сервисный центр Sony.

## Технические характеристики

#### Камера

#### [Система]

Тип камеры: Цифровой фотоаппарат со сменным объективом Объектив: объектив Е-переходник

#### [Датчик изображения]

Датчик изображения: СМОЅ-датчик изображения 23,5 × 15,6 мм (формат APS-C) Общее количество пикселей датчика изображения: прибл. 24 700 000 пикселей Камеры: прибл. 24 300 000 пикселей

#### [Защита от пыли]

Система: Покрытие с защитой от накапливания электростатических зарядов на оптическом фильтре и механизм электромагнитной вибрации

## [Система автоматической фокусировки]

Система: Система обнаружения контрастности

Диапазон чувствительности: EV0 до EV20 (при ISO 100, с объективом F2,8)

#### [Управление экспозицией]

Метод замера: 1 200-сегментное измерение датчиком изображения Диапазон экспозамера: EV0 до EV20 (при ISO 100, с объективом F2,8) Чувствительность по ISO (рекомендованный показатель экспозиции): Авто, ISO от 100 до 16000 Коррекция экспозиции: ±5,0 EV (с шагом 1/3 EV)

#### [Затвор]

Тип: С электронным управлением, вертикального хода, шторно-щелевого типа Диапазон выдержек: от 1/4000 секунды до 30 секунд, BULB (с шагом 1/3 EV)

Скорость синхронизации вспышки: 1/160 секунды

#### [Носитель записи]

"Memory Stick PRO Duo", карта SD

#### [Электронный видоискатель]

Тип: Электронный видоискатель (органический электролюминесцентный) Размер экрана: 1,3 см (тип 0,5) Общее количество точек: 2 359 296 точек Область кадра: прибл. 100% Увеличение: 1,09 с объективом 50 мм при бесконечности, -1 м<sup>-1</sup> (диоптрия) Точка визуализации: прибл. 23 мм от окуляра, 21 мм от рамки окуляра при -1 м<sup>-1</sup> Корректировка диоптрий: от -4,0 м<sup>-1</sup> до +1,0 м<sup>-1</sup> (диоптрия)

#### [ЖК-монитор]

ЖК-панель: 7,5 см (типа 3,0) ТFT Общее количество точек: 921 600 (640 × 3 (RGB) × 480) точек

# Прочее

#### [Разъемы ввода/вывода]

USB: miniB HDMI: HDMI мини-разъем типа С

#### [Питание]

Используемый батарейный блок: Подзаряжаемый батарейный блок NP-FW50

#### [Прочее]

Exif Print: Совместима PRINT Image Matching III: Совместима Размеры (в соответствии с СІРА): прибл. 119,9 мм × 66,9 мм × 42.6 мм  $(III/B/\Gamma)$ Вес (в соответствии с СІРА): прибл. 350 г (включая батарею и "Memory Stick PRO Duo") прибл. 291 г (только камера) Температура эксплуатации: от 0°С до 40°С Формат файла: Неподвижное изображение: JPEG (DCF Ver. 2.0, Exif Ver. 2.3, MPF Baseline)совместимый, DPOFсовместимый Неподвижные изображения 3D: MPO (расширенный MPF (несовпалающее изображение))-совместимые Фильм (формат AVCHD): совместимость с форматом AVCHD Ver.2.0 Вилео: MPEG-4 AVC/H.264 Аудио: Dolby Digital 2ch Dolby Digital Stereo Creator • Изготовлено по лицензии компании Dolby Laboratories

Фильм (формат MP4): Видео: MPEG-4 AVC/H.264 Аудио: MPEG-4 AAC-LC 2-канальное USB-соединение: Hi-Speed USB (USB 2.0)

#### [Вспышка]

Ведущее число вспышки: GN 6 (в метрах при ISO 100) Время перезарядки: Прибл. 4 сек. Диапазон действия вспышки: Покрывает угол охвата 18 мм объективов (фокусное расстояние, указанное на объективе)

Коррекция экспозиции вспышки: ±3,0 EV (с шагом 1/3 EV)

Диапазон вспышки (м):

| ISO | F2,8      | F3,5      | F5,6    |
|-----|-----------|-----------|---------|
| 100 | 1 - 2,1   | 1 - 1,7   | 1 - 1,1 |
| 200 | 1 - 3     | 1 - 2,4   | 1 - 1,5 |
| 400 | 1,4 - 4,3 | 1.1 - 3,4 | 1 - 2,1 |
| 800 | 2 - 6,1   | 1,6 - 4,8 | 1 - 3   |

#### Зарядное устройство ВС-VW1

Вход: 100 В – 240 В перем. тока, 50 Гц/60 Гц, 4,2 Вт Выход: 8,4 В постоянного тока, 0,28 А Диапазон температур эксплуатации: от 0°С до 40°С Диапазон температур хранения: от –20°С до +60°С Максимальные размеры: Прибл. 63 × 95 × 32 мм (Ш/В/Г) Вес: прибл. 85 г Класс защиты от поражения электрическим током II

#### Подзаряжаемый батарейный блок NP-FW50

Используемая батарея: Литий-ионная батарея Максимальное напряжение: 8.4 В постоянного тока Номинальное напряжение: 7.2 В постоянного тока Максимальное напряжение зарядки: 8,4 В постоянного тока Максимальный ток зарядки: 1.02 A Емкость: Типичная 7.7 Вт\*ч (1080 мА\*ч) Минимальная 7,3 Вт\*ч (1 020 мА\*ч) Максимальные размеры: Прибл. 31,8 × 18,5 × 45 мм  $(III/B/\Gamma)$ Вес: прибл. 57 г

## Объектив (только NEX-7K)

Телеобъектив Е18 – 55 мм Фокусное расстояние, эквивалентное формату 35 мм<sup>1)</sup>: 27 – 82,5 мм Группы элементов объектива: 9-11 Угол обзора<sup>1)</sup>: 76° - 29° Минимальное расстояние фокусировки<sup>2</sup>): 0,25 м Максимальное увеличение: 0.3× Минимальное деление диафрагмы: f/22 - f/32 Диаметр фильтра: 49 мм Размеры (макс. диаметр × высота): прибл. 62,0 × 60,0 мм Вес: прибл. 194 г Эффект компенсации<sup>3)</sup>: Приблиз. 4 шага

- Значения для эквивалентного 35 мм формата фокусного расстояния и угла обзора основаны на цифровых камерах, оборудованных датчиком изображения размера APS-C.
- <sup>2)</sup> Минимальное фокусное расстояние - это наименьшее расстояние от датчика изображения до объекта.
- <sup>3)</sup> Выдержка (отличается в зависимости от условий съемки)

Конструкция и технические характеристики могут быть изменены без уведомления.

#### О фокусном расстоянии

Угол обзора данной камеры уже, чем у 35-мм пленочного фотоаппарата. Вы можете приблизительно определить эквивалент фокусного расстояния 35-мм пленочного фотоаппарата для фотосъемки с таким же углом обзора, увеличив фокусное расстояние вашего объектива наполовину. Например, при использовании

Наприяср, при использовании 50-мм объектива вы получите приблизительный эквивалент 75-мм объектива 35-мм пленочного фотоаппарата.

#### О совместимости форматов данных изображения

- Данная камера соответствует универсальному стандарту DCF (Design rule for Camera File system), разработанному ассоциацией JEITA (Japan Electronics and Information Technology Industries Association).
- Воспроизведение изображений, записанных вашей камерой, на другом оборудовании и воспроизведение вашей камерой изображений, записанных или отредактированных на другом оборудовании, не гарантируется.

## Алфавитный указатель

## Α

| Авто.просмотр | 36 |
|---------------|----|
|---------------|----|

## Б

| Баланс белого          | 15, | 34 |
|------------------------|-----|----|
| Блок. диска / колесика |     | 36 |
| Блокирование АЕ        | 29, | 36 |

#### В

| Вид экрана         | . 6, 7, 51 |
|--------------------|------------|
| Воспроизведение    | 7          |
| Воспроизведение с  |            |
| масштабированием   | 7          |
| Восстан. БД изобр  | 40         |
| Вспышка            | 6, 46      |
| Выбор АФ/РФ        | 32         |
| Выбор папк. записи | 40         |
| Выбор сцены        | 31         |
|                    |            |

## Д

| Демонстр. режим     | 39      |
|---------------------|---------|
| Диск управления     | 6, 7, 8 |
| Дисп.реж.воспр.     | 39      |
| Длит. помощи для MF | 37      |

## 3

| Зап. звука с видео   | 38 |
|----------------------|----|
| Запись               | 5  |
| Запись видео вручную | 43 |
| Защита               | 35 |
| Звук                 | 38 |
| Значки               | 51 |

#### И

| Индекс изображения | 7  |
|--------------------|----|
| Интеллект. Авто    | 31 |

## <sub>BU</sub> **K**

| nu |          |    |
|----|----------|----|
| 60 | Качество | 33 |

| Кнопка DISP (монитор)    | 32 |
|--------------------------|----|
| Количество доступных для |    |
| записи изображений       | 48 |
| KOHTP. ПО HDMI           | 39 |
| Кор.эксп.вспыш.          | 34 |
| Корр. об.: Дисторсия     | 38 |
| Корр. об.: Затенение     | 38 |
| Корр. об.: Хром. аберр   | 38 |
| Коррекция экспозиции 13, | 34 |

#### М

| Масштабирование | . 5 |
|-----------------|-----|
| Меню            | 31  |
| Микрорегулир.АФ | 38  |
| Модель          | 39  |

## н

| Название папки             | 40 |
|----------------------------|----|
| Назначение пользовательски | х  |
| клавиш                     | 23 |
| Направ. панорамы           | 33 |
| Настр. даты/врем           | 38 |
| Hactp. FINDER/LCD          | 36 |
| Настройка                  | 36 |
| Настройка Еуе-Fi           | 40 |
| Настройки фокуса           |    |
| (режим AF)                 | 13 |
| Настройки фокуса           |    |
| (режим MF)                 | 14 |
| Настройки функций          | 38 |
| Номер файла                | 39 |
| 1 1                        |    |

| Обл. автофокуса 13    | , 32 |
|-----------------------|------|
| Опт.Д-диап            | 16   |
| Отобр. на LCD (DISP)  | 32   |
| Отобр.видоиск. (DISP) | 32   |
| Отобр.парам.Live View | 36   |

## П

| Панорам. 3D-обзор 4     | 1  |
|-------------------------|----|
| Панорама 4              | 1  |
| Панорамный обзор 4      | 1  |
| Парам. Выгрузки 4       | 0  |
| Параметры громк 3       | 55 |
| Параметры записи 3      | 33 |
| Парам-ры пользоват.     |    |
| клав 2                  | 23 |
| Питание                 | 5  |
| Повернуть 3             | 35 |
| Подсветка АФ 3          | 36 |
| Показ. пам. карты 4     | 0  |
| Показ. Справ. рук 3     | 8  |
| Пользов. настройки 2    | 21 |
| Помощь для РФ 28, 3     | 37 |
| Приор. выдержки 13, 3   | 51 |
| Приор. диафрагмы 13, 3  | 51 |
| Программируемая клавиша | 8  |
| Программное авто 13, 3  | 51 |

## Ρ

| 3 |
|---|
| 9 |
| 2 |
| 2 |
| 2 |
| 2 |
| 4 |
| 9 |
| 5 |
| 2 |
| 4 |
| 1 |
|   |

## С

| Сброс настроек     | 39 |
|--------------------|----|
| Сетка              | 37 |
| Слайд-шоу          | 35 |
| Слежение за объект | 32 |
| Создать папку 4    | 40 |
| Спуск б/объектива  | 37 |

| Старт меню    | 38 |
|---------------|----|
| Сумерки с рук | 43 |

## т

| Творческ. стиль 18,     | 34 |
|-------------------------|----|
| Технические             |    |
| характеристики          | 56 |
| Тройной диск управления | 10 |

## У

| Увеличить          | 7, 35  |
|--------------------|--------|
| Удалить            | 7, 35  |
| Укажите печать     | 35     |
| Ум.эфф.кр.глаз     |        |
| Умен. шума ветра   |        |
| Управл.АF/MF       | 28, 36 |
| Уров. выделения    |        |
| контуров           | 28, 37 |
| Устр. размыт. движ | 42     |

#### Φ

| фильмов 6,    | 43 |
|---------------|----|
| Формат        | 33 |
| Формат файла  | 33 |
| Форматировать | 39 |

## Ц

| Цвет выделения |    |
|----------------|----|
| контуров 28,   | 37 |
| Цвет дисплея   | 39 |
| Цвет. простран | 37 |
| Цифров. увелич | 32 |

#### Ч

| Часовой пояс | 38 |
|--------------|----|
|--------------|----|

## Ш

| Широкое изобр   | 39 |
|-----------------|----|
| ШП высокого ISO | 37 |
| ШП длит. экспоз | 37 |

#### <sup>RU</sup> 61

## Э

| Эконом. питания     | 39 |
|---------------------|----|
| Электрон.перед.штор | 37 |
| Эффект мягкой кожи  | 32 |
| Эффект рисунка 19,  | 34 |

## Я

| Язык               | 38 |
|--------------------|----|
| Яркость видоискат. | 39 |
| Яркость ЖКД        | 39 |

## A - Z

| AEL            | 36 |
|----------------|----|
| DRO/Abto HDR   | 34 |
| Eye-Start AF   | 37 |
| ISO            | 34 |
| Smile Shutter  | 32 |
| SteadyShot     | 37 |
| USB-соединение | 39 |
|                |    |

Прочее

## Зміст

У розділі [Виконання операцій] описано основні операції з фотоапаратом і деякі додаткові операції з використанням основних функцій. Дивіться [Початок роботи], щоб отримати інформацію з налаштування фотоапарата та [Посібник] на компакт-диску (додається) для отримання докладних інструкцій щодо функцій та операцій.

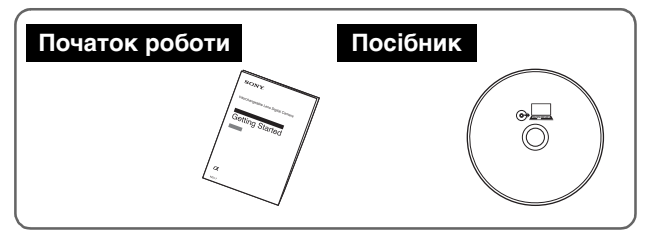

## Виконання операцій (Цей посібник)

#### Елементи фотоапарата та засоби керування

| Записування | 5 |
|-------------|---|
| Відтворення | 7 |
| Настройка   | 8 |

#### Функція потрійного керування

| Функція потрійного керування | 10 |
|------------------------------|----|
| Функції коліщаток керування  | 12 |
| Доступні режими настройок    | 13 |

#### Призначення користувацьких кнопок

| Призначення функцій користувацьким кнопкам | 22 |
|--------------------------------------------|----|
| Функції, які можна призначити              | 23 |

## Кнопка АF/MF/кнопка AEL

| Перемикання режиму фокусування за допомогою |    |
|---------------------------------------------|----|
| кнопки AF/MF                                | 27 |
| Блокування AE за допомогою кнопки AEL       | 28 |

#### Інше

| Перелік пунктів меню                     | 30 |
|------------------------------------------|----|
| Унікальні функції цифрової зйомки        | 40 |
| Посібник а                               | 43 |
| Обмеження на використання функцій        | 44 |
| Кількість фотографій, які можна записати | 47 |
| Перелік екранних індикаторів             | 50 |
| Пошук та усунення несправностей          | 54 |
| Технічні характеристики                  | 55 |
| Алфавітний покажчик                      | 58 |

# Елементи фотоапарата та засоби керування

У цьому розділі описано всі головні елементи фотоапарата, засоби керування фотоапаратом і кнопки, що використовуються для записування, відтворення та налаштування.

## Записування

Кнопка навігації

Дозволяє вибрати параметри

налаштувань для функції потрійного керування.

#### Коліщатко керування R

Дозволяє налаштувати елементи, які з'являються у правому верхньому кутку екрана.

#### Коліщатко керування L

Дозволяє налаштувати елементи, які з'являються в лівому верхньому кутку екрана.

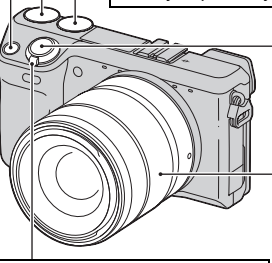

#### Кнопка затвора

Дозволяє знімати фотографії. Дає змогу сфокусуватися на об'єкті, якщо кнопку натиснуто наполовину.

#### Кільце трансфокації

Дозволяє збільшувати та зменшувати об'єкт (за використання об'єктива з трансфокатором).

#### Перемикач ON/OFF (живлення) Має два положення: ON – фотокамеру ввімкнуто,

OFF - фотокамеру вимкнуто.

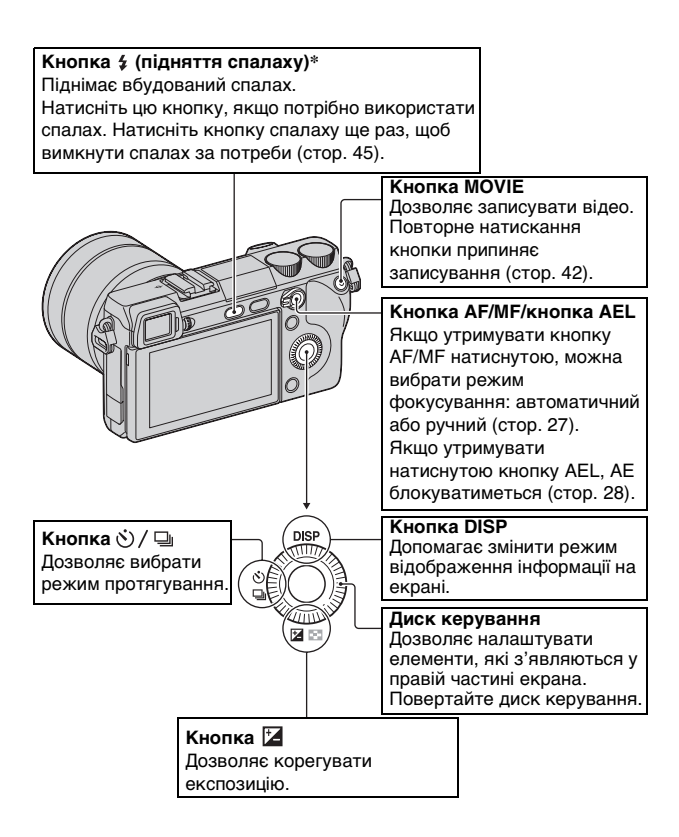

\* Будьте обережні, коли при натисненні кнопки піднімається спалах. Вимкніть спалах, якщо ви його не використовуєте. Будьте обережні, щоб не прищемити палець при натисненні вниз спалаху.

## Відтворення

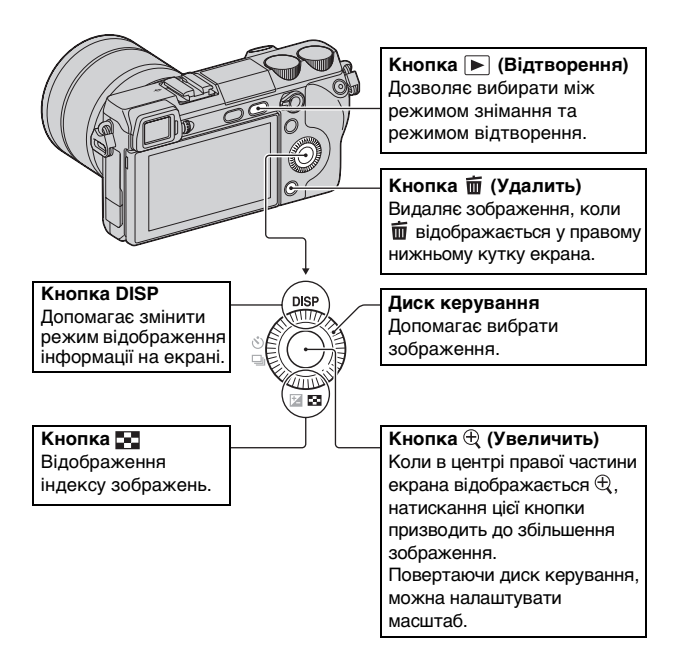

## Настройка

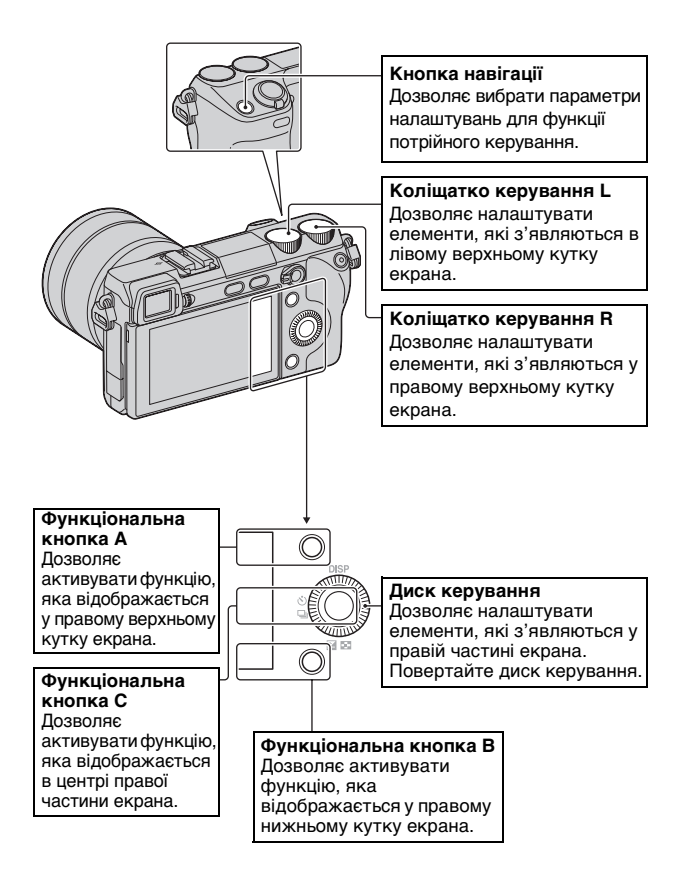

# Функція потрійного керування

Функція потрійного керування дає змогу швидко та інтуїтивно налаштувати параметри йомки за допомогою 3 коліщаток керування та кнопки навігації.

## Функція потрійного керування

Функція потрійного керування дає змогу налаштувати або встановити різноманітні параметри знімання одночасно на одному екрані.

Не зважаючи на те, що ці функції можна налаштувати окремо на екрані меню, саме за використання функції потрійного керування з'являється можливість інтерактивного налаштування всіх функцій на одному екрані.

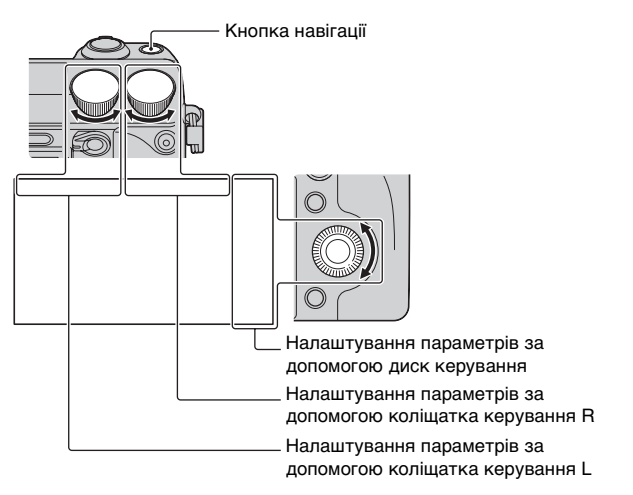

Натисніть центр диска керування, потім поверніть диск, щоб вибрати потрібний режим знімання – Р, А, S або М. Коли для параметра [Настр.прог.клав.С] вибрано значення [Пользоват.], виберіть режим знімання у MENU → [Реж. съемки].
# 2 Натисніть кнопку навігації для вибору потрібних налаштувань.

# 3 Установіть потрібні налаштування, повертаючи коліщатка керування L/R і диск керування.

# ϔ Кнопка навігації

Під час кожного натискання цієї кнопки елементи змінюються в такий спосіб:

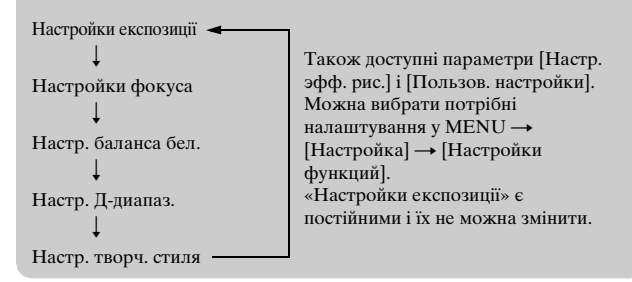

# Функція потрійного керування

# Запобігання неправильній роботі коліщаток керування

Можна заблокувати коліщатка керування L/R і диск керування.

Тримайте натиснутою кнопку навігації. Для їх розблокування знову натисніть та утримуйте кнопку навігації певний час. Можна заблокувати лише диск керування або не блокувати жоден з них, вибравши MENU → [Настройка] → [Блок. диска / колесика].

# Функції коліщаток керування

Коліщатка керування та диск керування мають різне призначення, залежно від поточних настройок.

Додаткову інформацію можна знайти в розділі «Доступні режими налаштувань» (стор. 13 – 20).

|                                | Коліщатко<br>керування L                             | Коліщатко<br>керування R                                       | Диск керування                                        |
|--------------------------------|------------------------------------------------------|----------------------------------------------------------------|-------------------------------------------------------|
| Настройки<br>експозиції*       | Витримка/<br>Діафрагма/<br>Програмний<br>зсув        | Діафрагма/<br>Корекція<br>експозиції                           | ISO                                                   |
| Настройки фокуса<br>(режим АФ) | Область<br>фокусування                               | Переміщення<br>регульованої<br>точки<br>(праворуч/<br>ліворуч) | Переміщення<br>регульованої<br>точки (вгору/<br>вниз) |
| Настройки фокуса<br>(режим РФ) | Переміщення<br>області<br>збільшення<br>(вгору/вниз) | Переміщення<br>області<br>збільшення<br>(праворуч/<br>ліворуч) | Переміщення<br>області<br>збільшення<br>(вгору/вниз)  |
| Настр. баланса<br>бел.         | Режим/Колірна<br>температура                         | Колірна<br>температура<br>(B-A)                                | Колірна<br>температура<br>(G-M)                       |
| Настр. Д-диапаз.               | Рівень DRO/<br>Рівень HDR                            | Корекція<br>експозиції                                         | Режим                                                 |
| Настр. творч.<br>стиля         | Режим                                                | Опція                                                          | Опція                                                 |
| Настр. эфф. рис.**             | Режим                                                | Опція                                                          | _                                                     |
| Пользов.<br>настройки**        | Режим Пользов.<br>настройки 1                        | Режим Пользов.<br>настройки 2                                  | Режим Пользов.<br>настройки 3                         |

\* Постійний елемент

Функція потрійного керування

# Доступні режими настройок

Нижче описано функції, які можна налаштувати в кожному режимі настройок.

# Настройки експозиції

| Режим знімання    | Коліщатко<br>керування L | Коліщатко<br>керування R | Диск<br>керування |
|-------------------|--------------------------|--------------------------|-------------------|
| Ручной экспозиция | Пріор.<br>Витримки       | Діафрагма                | ISO               |
| Приор. выдержки   | Пріор.<br>Витримки       | Корекція<br>експозиції   | ISO               |
| Приор. диафрагмы  | Діафрагма                | Корекція<br>експозиції   | ISO               |
| Программное авто  | Програмний<br>зсув       | Корекція<br>експозиції   | ISO               |

• Значення корекції експозиції можна змінити, повертаючи коліщатко керування R, якщо вибрано режим [Устр. размыт. движ.], [Панорамный обзор] або [Панорам. 3D-обзор].

# Настройки фокуса (режим АФ)

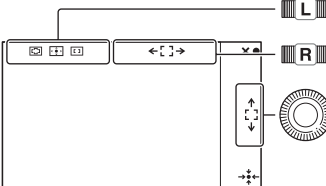

Установіть [Обл. автофокуса].

У режимі [Рег. пятно АФ] переміщуйте область фокусування праворуч або ліворуч.

У режимі [Рег. пятно АФ] переміщуйте область фокусування вгору або вниз, повертаючи диск керування, і натисніть диск вгору/вниз/ праворуч/ліворуч для точного налаштування вибраної області.

| Колі | Коліщатко керування L   |                                                                                                    |  |
|------|-------------------------|----------------------------------------------------------------------------------------------------|--|
| 8    | [] (Мульти)             | У фотоапараті використовується 25 зон для<br>автоматичного фокусування.<br>• Якщо активовано функцію Распознаван.<br>лиц, АФ спрацьовує з пріоритетом облич.                 |  |
|      | [] (Центр)              | Фотоапарат використовує тільки центральну зону АФ.                                                                                                    |  |
|      | •••• (Рег. пятно<br>АФ) | Ця функція переміщує область фокусування<br>на маленький об'єкт або певну вузьку область.<br>Щоб повернути область фокусування в центр,<br>натисніть функціональну кнопку В. |  |

## Настройки фокуса (режим РФ)

У режимі ручного фокусування можна встановити збільшене фокусування.

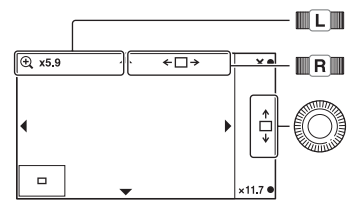

Переміщує область збільшеного фокусування вгору або вниз.

Переміщує область збільшеного фокусування праворуч або ліворуч.

Переміщує область збільшеного фокусування вгору або вниз. Натисніть диск керування вгору/ вниз/праворуч/ліворуч для точного налаштування позиції.

Масштаб можна налаштувати за допомогою функціональних клавіш В або С.

## Настр. баланса бел.

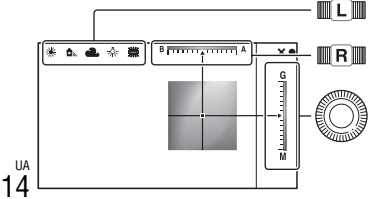

Настройка режиму.

Налаштування колірної температури в межах В (синього) та A (жовтого).

Налаштування колірної температури в межах G (зеленого) та M (пурпурного).

| Колі | Коліщатко керування L        |                                                                                                    |  |  |
|------|------------------------------|----------------------------------------------------------------------------------------------------|--|--|
| \$   | АWB (Авто WB)                | Фотоапарат автоматично розпізнає джерело<br>світла та змінює колірну температуру.                                                                                                    |  |  |
|      | 🔆 (Дневной свет)             | Якщо вибрати опцію, яка відповідає певному                                                                                                    |  |  |
|      | 🏡 (Тень)                     | джерелу світла, колірну температуру буде<br>змінено відповілно по цього джерела світла                                                                                                    |  |  |
|      | 📤 (Облачно)                  | (попередньо встановлене значення балансу                                                                                                    |  |  |
|      | 🔅 (Лампа накал.)             | білого).                                                                                                    |  |  |
|      | 禜-1 (Флуор.:<br>Тепл.белый)  |                                                                                                    |  |  |
|      | 鵥٥ (Флуор.: Хол.<br>белый)   |                                                                                                    |  |  |
|      | 兴+1 (Флуор.: Днев.<br>бел.)  |                                                                                                    |  |  |
|      | 禜+2 (Флуор.:<br>Дневн. свет) |                                                                                                    |  |  |
|      | 윃 (Вспышка)                  |                                                                                                    |  |  |
|      | в (Цв.тмп./Ф-тр.)            | Налаштування колірної температури<br>залежно від джерела світла. Забезпечує<br>ефект фільтрів корекції кольору для<br>фотографії. Щоб вибрати колірну<br>температуру, натисніть функціональну<br>кнопку B, а потім поверніть коліщатко<br>керування L. |  |  |
|      | ⊾•⊿ (Пользоват.)             | Дозволяє користуватися параметром балансу<br>білого, збереженим у [Пользоват. настр.].                                                                                                    |  |  |

# ϔ Налаштування користувацького параметра балансу білого

Якщо вибрати значення [Пользоват.] за допомогою коліщатка керування L і натиснути функціональну кнопку B, з'явиться екран [Пользоват. настр.]. Тримайте фотоапарат так, щоб біла область повністю охоплювала розташовану в центрі зону AΦ, а потім натисніть кнопку затвора. Відкалібровані значення будуть збережені для подальшого використання.

# Настр. Д-диапаз.

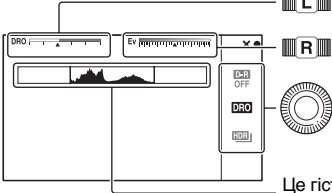

**П** Настройка оптимального рівня.

Настройка значення корекції експозиції (від –5,0 EV до +5,0 EV).

Настройка режиму.

Це гістограма станом на момент до застосування функції «Опт. Д-диап.» або «Авто HDR». Вона не відображає параметри зображення, яке буде знято.

| Диск | керування                        |                                                                                                    |
|------|----------------------------------|----------------------------------------------------------------------------------------------------|
|      | 📴 (Выкл)                         | Функція [DRO/Авто HDR] не працює.                                                                                                    |
| 8    | DRO (Опт.Д-диап.)                | Розділяючи зображення на невеликі ділянки,<br>фотоапарат аналізує контраст світла й тіні<br>між об'єктом зйомки та фоном і забезпечує<br>оптимальну яскравість і градацію тонів<br>зображення.                                                                                                    |
|      | [[]]] (Авто HDR)                 | Фотоапарат знімає 3 зображення з різною<br>експозицією, потім накладає яскраву зону<br>недоекспонованого зображення на темну<br>зону переекспонованого зображення, щоб<br>створити зображення з багатою градацією<br>відтінків. Записуються 1 зображення з<br>оптимальною експозицією та<br>1 скомпоноване зображення. |
| Колі | щатко керування L                |                                                                                                    |
|      | АUTO, Lv1 – Lv5<br>(Опт.Д-диап.) | Функція «Опт. Д-диап.» оптимізує відтінки<br>записаного зображення в кожній області<br>зображення. Оберіть оптимальний рівень<br>між Lv1 (слабкий) і Lv5 (сильний).<br>Налаштовується автоматично за значення<br>[AUTO].                                                                                               |

| АUTO, 1,0 EV –<br>6,0 EV (Авто HDR) | Функція «Авто HDR» установлює різницю<br>експозиції на основі даних про контрастність<br>об'єкта. Оберіть оптимальний рівень між 1,0<br>EV (слабкий) і 6,0 EV (сильний).<br>Налаштовується автоматично за значення<br>[AUTO]. |
|-------------------------------------|----------------------------------------------------------------------------------------------------|
|-------------------------------------|----------------------------------------------------------------------------------------------------|

# ϔ Ефективне використання Настр. Д-диапаз.

Поєднуючи ручне налаштування DRO/Авто HDR (різниця експозиції/ Рівень DRO) та корекцію експозиції, можна керувати діапазоном контрасту світла й тіні (градації) відтворюваного зображення. За допомогою параметра DRO встановіть рівень DRO, щоб відтворити затінену сторону. Щоб відтворити висвітлену сторону, встановіть від'ємне значення корекції експозиції. Велике від'ємне значення корекції експозиції та рівня DRO можуть спричинити появу шуму. Рекомендовано спочатку перевірити результати шляхом збільшення відтворюваного зображення тощо.

Щоб настроїти весь діапазон відтворення, за допомогою функції «Авто HDR» налаштуйте різницю експозиції. За допомогою корекції експозиції змістіть діапазон у напрямку світлої сторони (від'ємне значення корекції) або тіні (додатне значення корекції).

## Настр. творч. стиля

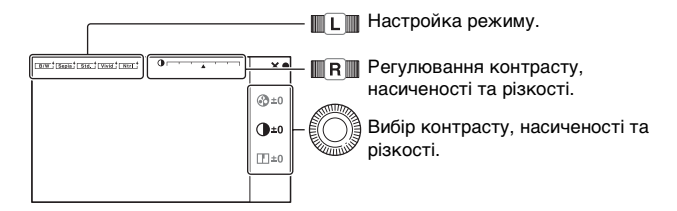

| Колі | щатко керування L            |                                                                                                    |
|------|------------------------------|----------------------------------------------------------------------------------------------------|
| \$   | <u>डtа.</u><br>(Стандартное) | Для зйомки різноманітних сцен із багатою<br>градацією відтінків і чудовими кольорами.                                                                                       |
|      | <u>vivia</u> † (Яркий)       | Збільшення насиченості та контрастності для<br>отримання вражаючих кольорових сцен і<br>знімання таких об'єктів, як квіти, весняна<br>рослинність, блакитне небо або океан. |

UA

|      | <u>Гин</u> †<br>(Нейтральный)          | Зменшення насиченості та різкості для<br>отримання зображень спокійних тонів.<br>Також цей режим підходить для отримання<br>зображень, які будуть у подальшому<br>змінюватися на комп'ютері. |
|------|----------------------------------------|----------------------------------------------------------------------------------------------------|
|      | <u>сlear</u><br>(Прозрачный)           | Для отримання зображень прозорих тонів із<br>чистими кольорами у виділеній області.<br>Підходить для знімання сяючого світла.                                                                |
|      | <u>∎р</u> † (Глубокий)                 | Отримання зображень із глибокими,<br>насиченими кольорами. Підходить для<br>виділення присутності певного об'єкта.                                                                           |
|      | <u>Light</u> † (Бледный)               | Отримання зображень в яскраво-світлих,<br>неглибоких кольорах. Підходить для<br>знімання свіжого, світлого середовища.                                                                       |
|      | <u>Port.</u> † (Портрет)               | Для створення знімків, на яких шкіра матиме<br>м'які тони. Ідеальний режим для портретної<br>зйомки.                                                                                         |
|      | <u>∟<sub>Land.</sub>†</u> (Пейзаж)     | Підвищення насиченості, контрастності та<br>різкості для знімання чітких жвавих пейзажів.<br>Добре вирізняються віддалені об'єкти.                                                           |
|      | Sunset (Закат)                         | Для знімання барвистих червоних тонів<br>заходу сонця.                                                                                                    |
|      | <u>∣Night</u> † (Ночная<br>Сцена)      | Контраст пом'якшується, що робить<br>зображення нічного пейзажу ближчим до<br>оригіналу.                                                                                                    |
|      | <br>(Осен.листья)                      | Знімання осінніх сцен з яскраво виділеними<br>червоним і жовтим кольорами листя.                                                                                                    |
|      | <u>в/w</u> + (Черно-белый)             | Для знімання чорно-білих фотографій.                                                                                                    |
|      | <sub>[Sepia</sub> <sup>+</sup> (Сепия) | Отримання зображень у тонах сепії.                                                                                                    |
| Диск | керування                              |                                                                                                    |
| ) (K | онтрастность)                          | Що більше вибране значення, то більше<br>підкреслюється різниця світла й тіні. Це<br>безпосередньо впливає на зображення.                                                                    |
| ③ (H | асыщенность)                           | Що більше обране значення, то жвавіший<br>колір. У разі вибору меншого значення колір<br>зображення помірний і спокійний.                                                                    |
|      | Резкость)                              | Що більше обране значення, то більше<br>підкреслюються контури. Що менше обране<br>значення, то м'якіші контури.                                                                             |

# Настр. эфф. рис.

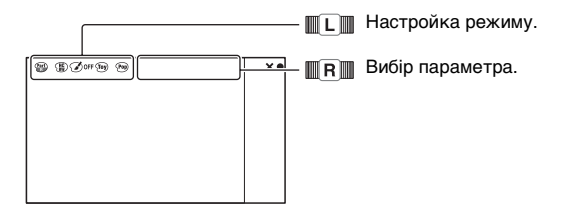

| Колі | Коліщатко керування L        |                                                                                                    |  |
|------|------------------------------|----------------------------------------------------------------------------------------------------|--|
| 8    | <b>З</b> оff (Выкл)          | Функція «Эффект рисунка» не<br>використовується.                                                                                                    |  |
|      | ஸ்) (Дешевый<br>фотоаппарат) | Імітація фотографії, зробленої дешевим<br>фотоапаратом, із затіненими кутами та<br>виразними кольорами.<br>Тон кольору регулюється за допомогою<br>коліщатка керування R.                  |  |
|      | (Манипуляции<br>с цветом)    | Інтенсивне зображення з підсиленими<br>яскравими кольоровими відтінками.                                                                                                    |  |
|      | (Схематизация)               | Висококонтрастне абстрактне зображення з<br>підсиленням основних кольорів або чорно-біле.<br>Основні кольори або чорно-білий режим<br>можна вибрати за допомогою коліщатка<br>керування R. |  |
|      | 痭 (Ретро)                    | Імітація старої фотографії у відтінках сепії та<br>тьмяним контрастом.                                                                                                    |  |
|      | (Мягкие светл.<br>тона)      | Створення зображень з певним настроєм:<br>яскраві, прозорі, повітряні, ніжні, м'які.                                                                                                    |  |
|      | (Выделение<br>цвета)         | Зображення, в яких збережено певний колір,<br>а всі інші перетворено на чорний і білий.<br>Колір можна обрати за допомогою<br>коліщатка керування R.                                       |  |
|      | (Высоко-<br>контр.Ч/Б)       | Висококонтрастне чорно-біле зображення.                                                                                                    |  |
|      | (Мягкий<br>фокус)            | Зображення з ефектом м'якого освітлення.<br>Інтенсивність ефекту можна вказати за<br>допомогою коліщатка керування R.                                                                      |  |

| (HDR<br>Живопись)       | Зображення з ефектом живопису,<br>підкресленими кольорами й деталями.<br>Затвор фотоапарата спрацьовує тричі.<br>Інтенсивність ефекту можна вказати за<br>допомогою коліщатка керування R.                                                                                        |
|-------------------------|----------------------------------------------------------------------------------------------------|
| 🍿 (Насыщ.<br>монохром.) | Чорно-біле зображення з багатою градацією<br>відтінків і відтворенням деталей. Затвор<br>фотоапарата спрацьовує 3 рази.                                                                                                    |
| 🏐 (Миниатюра)           | Зображення з підкреслено яскравим<br>об'єктом і значно розмитим фоном. Цей<br>ефект часто спостерігається на фотографіях<br>мініатюрних моделей.<br>Зону фокусування можна вибрати за допомогою<br>коліщатка керування R. Фокусування на інших<br>зонах виконується значно гірше. |

# Пользов. настройки

Можна змінювати режим функції, призначеної [Пользов. настройки 1, 2, 3].

Призначте функцію, вибравши MENU → [Настройка] →

[Настройки функций] → [Пользов. настройки 1, 2 3].

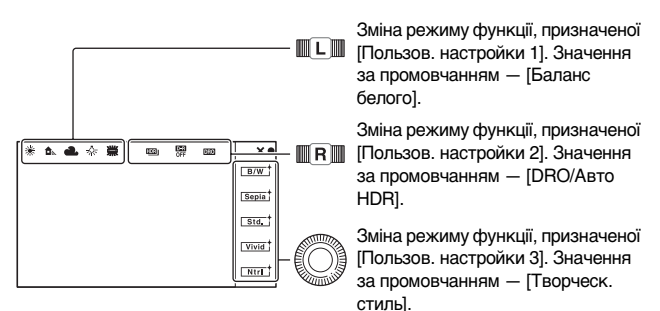

Коли режими [Творческ. стиль] або [Баланс белого] призначено [Пользов. настройки 3], можна виконати точніші налаштування за допомогою функціональної кнопки В.

# Призначення користувацьких кнопок

Ви можете призначити найчастіше використовувані функції будь-якій з 4-х кнопок. Це дуже зручно, оскільки потрібну функцію можна викликати натисканням однієї кнопки.

# Призначення функцій користувацьким кнопкам

Можна призначити функції, які часто використовуються, правій кнопці диска керування, функціональній кнопці С, функціональній кнопці В та кнопці АF/MF.

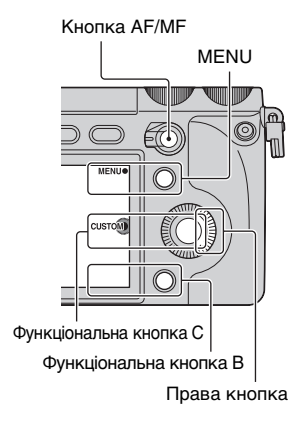

**1** Виберіть MENU.

2 Виберіть [Настройка] → [Парам-ры пользоват. клав.].

3 Виберіть функцію, яку потрібно призначити.

4 Натисніть кнопку, щоб викликати призначену функцію.

# Функції, які можна призначити

# Кнопка АF/MF

| $\checkmark$ | Управл.AF/MF     |
|--------------|------------------|
|              | Помощь для РФ    |
|              | Настройки фокуса |

# Парам. правой клав.

| Реж. съем | лки         | Баланс белого    |
|-----------|-------------|------------------|
| Выбор А⊄  | <b>ν/ΡΦ</b> | Режим измер.     |
| Режим Аф  | Þ           | DRO/Abto HDR     |
| Обл. авто | фокуса      | Эффект рисунка   |
| Цифров. у | /велич.     | Творческ. стиль  |
| Распозна  | ван. лиц    | Режим вспышки    |
| Smile Shu | tter        | Кор.эксп.вспыш.  |
| Эффект м  | иягкой кожи | Помощь для РФ    |
| Качество  |             | Настройки фокуса |
| ISO       |             | \$<br>Не задано  |

# Настр.прог.клав.В

| Реж. съемки        | Баланс белого          |
|--------------------|------------------------|
| Выбор АФ/РФ        | Режим измер.           |
| Режим АФ           | DRO/Abto HDR           |
| Обл. автофокуса    | Эффект рисунка         |
| Цифров. увелич.    | Творческ. стиль        |
| Распознаван. лиц   | Режим вспышки          |
| Smile Shutter      | Кор.эксп.вспыш.        |
| Эффект мягкой кожи | Помощь для РФ          |
| Качество           | \$<br>Настройки фокуса |
| ISO                | Не задано              |

## Настр.прог.клав.С

| $\checkmark$ | Реж. съемки |
|--------------|-------------|
|              | Пользоват.  |

## Значення [Пользоват.] для параметра [Настр.прог.клав.С]

Цей елемент можна налаштувати, коли для параметра [Настр.прог.клав.С] вибрано значення [Пользоват.].

Вибрані елементи відображаються внизу екрана, коли за допомогою функціональної кнопки С (центр диска керування) вибрано значення CUSTOM.

Виберіть потрібний елемент, натискаючи правий/лівий край диска керування.

| WB D-Range Crtv S.  |  |
|---------------------|--|
| WB D-Range Crity S. |  |

Користувацькі елементи (Пользоват. 1 до 5)

Выбор АФ/РФ

Режим АФ

Обл. автофокуса

Распознаван. лиц

Smile Shutter

Эффект мягкой кожи

Качество

ISO ([Пользоват. 1] настройка за умовчанням)

Баланс белого ([Пользоват. 2] настройка за умовчанням)

Режим измер.

DRO/Авто HDR ([Пользоват. 3] настройка за умовчанням)

Эффект рисунка

Творческ. стиль

Режим вспышки

Не задано ([Пользоват. 4/5] настройка за умовчанням)

# Кнопка AF/MF/кнопка AEL

За допомогою кнопки AF/MF можна тимчасово перемикатися між ручним та автоматичним режимами фокусування. Функцію AE можна заблокувати за допомогою кнопки AEL.

# Перемикання режиму фокусування за допомогою кнопки AF/MF

Режим фокусування перемикається з автоматичного або безпосереднього ручного фокусування на ручне, і навпаки, з ручного на автоматичне.

Установіть важіль перемикача AF/MF/AEL у позицію AF/MF. Кнопка починає виконувати функції кнопки AF/MF.

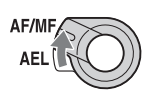

#### 2 Натисніть кнопку AF/MF.

Режим фокусування перемикатиметься, доки кнопка буде натиснуто (настройка за умовчанням). Якщо вибрати MENU → [Настройка] → [Управл.AF/MF], фокусування залишатиметься в режимі перемикання, навіть якщо користувач не утримуватиме кнопку.

# ϔ Корисні функції в режимі ручного фокусування

Нижче наведено функції, які можна обрати у MENU → [Настройка].

#### Помощь для РФ

Дозволяє збільшити зображення, щоб полегшити ручне фокусування. Зображення збільшується в 5,9 або 11,7 разів. Цю функцію можна також використовувати з функцією безпосереднього ручного фокусування.

#### Уров. выделения контуров/Цвет выделения контуров

Ця функція підсилює контури об'єктів у фокусі певним кольором і дає змогу легко перевірити фокусування.

# Блокування АЕ за допомогою кнопки AEL

Установіть важіль перемикача AF/MF/AEL у позицію AEL. Кнопка починає виконувати функції кнопки AEL (блокування AE).

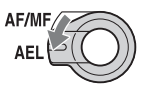

- 2 Сфокусуйтесь на точці, для якої потрібно встановити експозицію.
- З Натисніть кнопку AEL. Експозицію буде заблоковано, а на екрані відображено ★ (блокування AE).
- 4 Утримуйте натиснутою кнопку AEL, сфокусуйтесь на потрібному об'єкті та сфотографуйте його. Можна заблокувати AE до наступного натискання кнопки AEL, якщо вибрати MENU → [Настройка] → [AEL].

# Інше

У цьому розділі описані доступні параметри налаштування (Меню), певні унікальні функції, інформація на екрані, технічні характеристики тощо.

# Перелік пунктів меню

За допомогою меню можна вибрати та використати різні функції. Після натиснення MENU на екрані з'являться 6 розділів меню: [Реж. съемки], [Фотоаппарат], [Размер изображения], [Яркость/ цвет] [Воспроиз-ведение] і [Настройка].

У кожному пункті можна налаштувати різні параметри і функції. Пункти, які неможливо налаштувати у певному контексті, виділені сірим кольором.

# Реж. съемки

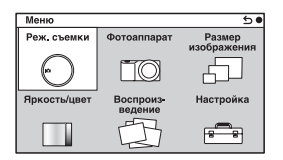

У цьому розділі можна вибрати режим знімання (наприклад режим експозиції, панорамний режим або Выбор сцены).

| Интеллект. Авто/Ручной экспозиция/Приор. выдержки/Приор.<br>диафрагмы/Программное авто |                                                                            |
|----------------------------------------------------------------------------------------|----------------------------------------------------------------------------|
| Выбор сцены                                                                            | Портрет/Пейзаж/Макро/Спорт/Закат/Ночной портрет/Ночная Сцена/Сумерки с рук |
| Устр. размыт. движ.                                                                    | Докладніше на стор. 41.                                                    |
| Панорамный обзор                                                                       | Докладніше на стор. 40.                                                    |
| Панорам. 3D-обзор                                                                      | Докладніше на стор. 40.                                                    |

# Фотоаппарат

| Меню         |             | 50                    |
|--------------|-------------|-----------------------|
| Реж. съемки  | Фотоаппарат | Размер<br>изображения |
| $\odot$      |             | 6                     |
| Яркость/цвет | Воспроиз-   | Настройка             |
|              | B           |                       |

У цьому розділі можна настроїти такі функції знімання, як безперервне знімання, автоспуск, знімання з використанням пульту дистанційного керуванням і спалах.

| Режим протяжки          | Покадров. Съемка/Непрерыв. Съемка/Пр-<br>тСкорНепр/Автоспуск/Автоспуск (непр.)/<br>Брек.: Непрер./Пульт ДУ                 |
|-------------------------|----------------------------------------------------------------------------------------------------|
| Режим вспышки           | Вспышка выкл/Автовспышка/Запол. вспыш./<br>Медл. синхр./Син.зад.штор./Беспроводная                                         |
| Выбор АФ/РФ             | Автофокус/Прямая РФ/Ручной фокус                                                                                           |
| Обл. автофокуса         | Мульти/Центр/Рег. пятно АФ                                                                                                 |
| Режим АФ                | Покадр. АФ/Непрерыв. АФ                                                                                                    |
| Слежение за объект.     | Вкл/Выкл                                                                                                    |
| Цифров. увелич.         | Макс. у 10 разів                                                                                                    |
| Распознаван. лиц        | Вкл (Зарег. лица)/Вкл/Выкл                                                                                                 |
| Регистрация лиц         | Новая регистрация/Изменение приоритета/<br>Удалить/Удалить все                                                             |
| Smile Shutter           | Вкл/Выкл                                                                                                    |
| Эффект мягкой кожи      | Вкл/Выкл                                                                                                    |
| Отобр. на LCD (DISP)    | Графич. инф./Показать всю инф./Крупный<br>шрифт/Не показывать/Приоритет Live View/<br>Уровень/Гистограмма/Для видоискателя |
| Отобр.видоиск. (DISP)   | Миним. инф./Уровень/Гистограмма                                                                                            |
| Кнопка<br>DISP(Монитор) | Графич. инф./Показать всю инф./Крупный<br>шрифт/Не показывать/Приоритет Live View/<br>Уровень/Гистограмма/Для видоискателя |

# Размер изображения

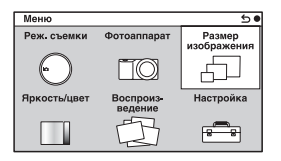

У цьому пункті можна налаштувати розмір зображення, співвідношення сторін зображення тощо.

| Фотоснимок       |                                                                                                    |
|------------------|----------------------------------------------------------------------------------------------------|
| Размер изобр.    | 3:2: L: 24M/M: 12M/S: 6.0M                                                                                                    |
|                  | 10.9. L. 2010/101. 10101/3. 5.1101                                                                                                    |
| Формат           | 3:2/16:9                                                                                                    |
| Качество         | RAW/RAW и JPEG/Высокое/Стандартное                                                                                                    |
| 3D-панорама      |                                                                                                    |
| Размер изобр.    | 16:9/Стандартная/Широкий                                                                                                    |
| Направ. панорамы | Вправо/Влево                                                                                                    |
| Панорама         |                                                                                                    |
| Размер изобр.    | Стандартная/Широкий                                                                                                    |
| Направ. панорамы | Вправо/Влево/Вверх/Вниз                                                                                                    |
| Видео            |                                                                                                    |
| Формат файла     | AVCHD <sup>1)</sup> /MP4                                                                                                    |
| Параметры записи | AVCHD: 24M (FX) <sup>2)</sup> /17M (FH) <sup>2)</sup> /28M (PS) <sup>3)</sup> /<br>24M (FX) <sup>4)</sup> /17M (FH) <sup>4</sup> )<br>MP4: 1440×1080 12M/VGA 3M |

Значення черезрядкової або прогресивної розгортки залежить від країни/регіону.

- <sup>1)</sup> 60i/60p aбo 50i/50p
- <sup>2)</sup> 60i aбo 50i
- <sup>3)</sup> 60р або 50р
- <sup>4)</sup> 24р або 25р

# Яркость/цвет

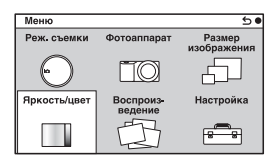

Налаштування параметрів яскравості, таких як режим експовимірювання, а також параметрів кольору, таких як баланс білого.

| Коррек.экспоз.  | Від -5,0EV до +5,0EV                                                                                                    |
|-----------------|----------------------------------------------------------------------------------------------------|
| ISO             | ISO AUTO/100 - 16000                                                                                                    |
| Баланс белого   | Авто WB/Дневной свет/Тень/Облачно/Лампа<br>накал./Флуор.: Тепл.белый/Флуор.: Хол.<br>белый/Флуор.: Днев. бел./Флуор.: Дневн. свет/<br>Вспышка/Цв.тмп./Ф-тр./Пользоват./<br>Пользоват. настр. |
| Режим измер.    | Мульти/Центр/Точечный                                                                                                    |
| Кор.эксп.вспыш. | Від -3,0EV до +3,0EV                                                                                                    |
| DRO/Авто HDR    | Выкл/Опт.Д-диап./Авто HDR                                                                                                    |
| Эффект рисунка  | Выкл/Дешевый фотоаппарат/Манипуляции с<br>цветом/Схематизация/Ретро/Мягкие светл.<br>тона/Выделение цвета/Высоко-контр.Ч/Б/<br>Мягкий фокус/НDR Живопись/Насыщ.<br>монохром./Миниатюра       |
| Творческ. стиль | Стандартное/Яркий/Нейтральный/<br>Прозрачный/Глубокий/Бледный/Портрет/<br>Пейзаж/Закат/Ночная Сцена/Осен.листья/<br>Черно-белый/Сепия                                                        |

# Воспроиз-ведение

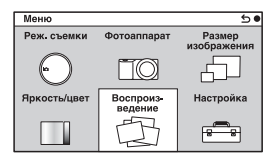

Дозволяє налаштувати функції відтворення.

| Удалить          | Неск. снимков/Все в папке/Все файлы просм.<br>AVCHD                                                   |
|------------------|----------------------------------------------------------------------------------------------------|
| Слайд-шоу        | Повторить/Интервал/Тип изображения                                                                    |
| Режим просмотра  | Просм. папки (Фотосним.)/Просм. папки (MP4)/<br>Просм. AVCHD                                          |
| Индекс изображ.  | 6 изображ./12 изображ.                                                                                |
| Повернуть        | Проти годинникової стрілки                                                                            |
| Защита           | Неск. снимков/Отменить для всех фото./Отм.<br>для всех видео(МР4)/Отм. для всех файл.<br>AVCHD        |
| 3D-просмотр      | Відтворення тривимірного зображення на<br>телевізорі з підтримкою технології об'ємного<br>відтворення |
| 🕀 Увеличить      | Збільшення відтворюваного зображення                                                                  |
| Параметры громк. | від 0 до 7                                                                                            |
| Укажите печать   | Настройка DPOF/Печать даты                                                                            |
| Вид экрана       | Основная инф./Гистограмма/Не показывать                                                               |

# Настройка

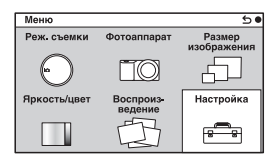

Детальніше налаштування параметрів знімання або змінення параметрів фотоапарата.

| Параметры съемки          |                                                                                                    |  |
|---------------------------|----------------------------------------------------------------------------------------------------|--|
| AEL                       | Налаштування режиму роботи кнопки AEL.<br>(Удержание/Переключение)                                                           |  |
| Управл.AF/MF              | Налаштування режиму роботи кнопки AM/FM.<br>(Удержание/Переключение)                                                         |  |
| Блок. диска /<br>колесика | Налаштування ввімкнення або вимкнення<br>блокування коліщаток керування та диска<br>керування.<br>(Все/Колесико управ./Выкл) |  |
| Подсветка АФ              | Налаштування функції підсвічування АФ для<br>сприяння автофокусуванню за недостатнього<br>освітлення.<br>(Авто/Выкл)         |  |
| Ум.эфф.кр.глаз            | Виконання передспалаху перед зніманням зі<br>спалахом для запобігання почервонінню очей<br>на фотографії.<br>(Вкл/Выкл)      |  |
| Настр. FINDER/LCD         | Налаштування перемикання між видошукачем<br>і РК-монітором.<br>(Авто/Видоискатель/ЖК-монитор)                                |  |
| Отобр.парам.Live View     | Вибір — відображати чи ні значення корекції<br>експозиції тощо на екрані.<br>(Отобр. парам. ВКЛ/Отобр.парам.ВЫКЛ)            |  |
| Авто.просмотр             | Вибір тривалості відображення зображення<br>одразу після знімання.<br>(10 сек./5 сек./2 сек./Выкл)                           |  |

| Сетка                       | Відображення сітки, яка сприяє належному<br>компонуванню зображень.<br>(Сетка 3х3/Квадратная сетка/Диаг. + квад.<br>сетка/Выкл) |
|-----------------------------|----------------------------------------------------------------------------------------------------|
| Уров. выделения<br>контуров | Підсилення контурів сфокусованих об'єктів<br>певним кольором.<br>(Высокий/Средний/Низкий/Выкл)                                  |
| Цвет выделения<br>контуров  | Вибір кольору для функції виділення контурів<br>певним кольором.<br>(Белый/Красный/Желтый)                                      |
| Помощь для РФ               | Відображення збільшеного зображення під час<br>ручного фокусування.<br>(Вкл/Выкл)                                               |
| Длит. помощи для MF         | Встановлення тривалості відображення<br>збільшеного зображення.<br>(Без ограничен./5 сек./2 сек.)                               |
| Цвет. простран.             | Зміна діапазону відтворення кольору.<br>(sRGB/AdobeRGB)                                                                         |
| SteadyShot                  | Застосування функції компенсації тремтіння<br>фотоапарата.<br>(Вкл/Выкл)                                                        |
| Спуск б/объектива           | Дозвіл або заборона спуску затвора за<br>відсутності об'єктива.<br>(Вкл/Выкл)                                                   |
| Eye-Start AF                | Параметр дає можливість указати, чи<br>використовувати автофокусування під час<br>використання видошукача.<br>(Вкл/Выкл)        |
| Электрон.перед.штор.        | Вибір — використовувати чи ні функцію<br>електронної передньої шторки.<br>(Вкл/Выкл)                                            |
| ШП длит. экспоз.            | Використання функції усунення шуму для<br>знімання з тривалою експозицією.<br>(Вкл/Выкл)                                        |
| ШП высокого ISO             | Використання функції усунення шуму для<br>знімання з високим значенням чутливості ISO.<br>(Высокая/Нормальная/Низкий)           |
| Корр. об.: Затенение        | Корекція затінених кутів екрана.<br>(Авто/Выкл)                                                                                 |

| Корр. об.: Хром.<br>аберр.   | Зменшення спотворення кольорів у кутах<br>екрана.<br>(Авто/Выкл)                                                                                                  |
|------------------------------|----------------------------------------------------------------------------------------------------|
| Корр. об.: Дисторсия         | Коригування спотворення екрана.<br>(Авто/Выкл)                                                                                                    |
| Зап. звука с видео           | Записування звуку під час знімання відео.<br>(Вкл/Выкл)                                                                                                    |
| Умен. шума ветра             | Зменшення шуму вітру під час знімання відео.<br>(Вкл/Выкл)                                                                                                    |
| Микрорегулир.АФ              | Точне налаштування фокуса у режимі<br>автофокуса за використання перехідника<br>об'єктива LA-EA2 (продається окремо).<br>(Параметр настр. AF/величина/Удалить)    |
| Основные параметры           |                                                                                                    |
| Старт меню                   | Вибір сторінки меню, яка відображається<br>першою: початкова сторінка меню або остання<br>використовувана сторінка.<br>(Главное/Предыдущее)                       |
| Настройки функций            | Установлення функцій з можливістю виклику<br>функції потрійного керування.<br>(Настройки функций від 1 до 4/Пользов.<br>настройки від 1 до 3/Пуск настр. функций) |
| Парам-ры пользоват.<br>клав. | Призначення функцій різним кнопкам.<br>(Кнопка АF/MF/Парам. правой клав./<br>Настр.прог.клав.В/Настр.прог.клав.С/<br>Пользоват.)                                  |
| Звук                         | Вибір звуку, що відтворюється під час дії<br>фотоапарата.<br>(Вкл/Выкл)                                                                                           |
| 🖪 Язык                       | Вибір мови екранних повідомлень.                                                                                                    |
| Настр. даты/врем.            | Встановлення дати та часу.                                                                                                    |
| Часовой пояс                 | Вибір регіону, в якому використовується<br>фотоапарат.                                                                                                    |
| Показ. Справ. рук.           | Вмикання або вимикання функції довідки.<br>(Вкл/Выкл)                                                                                                    |
| Эконом. питания              | Встановлення часу, по закінченні якого<br>фотоапарат переходить у режим<br>енергозбереження.<br>(30 мин./5 мин./1 мин./20 сек./10 сек.)                           |

Інше

| Яркость ЖКД        | Настроювання яскравості РК-монітора.<br>(Авто/Ручной/Солн. погода)                                                                                |
|--------------------|----------------------------------------------------------------------------------------------------|
| Яркость видоискат. | Налаштування яскравості видошукача.<br>(Авто/Ручной)                                                                                              |
| Цвет дисплея       | Настроювання кольору РК-монітора.<br>(Черный/Белый)                                                                                               |
| Широкое изобр.     | Вибір способу відображення широких<br>зображень.<br>(Полный экран/Нормальная)                                                                     |
| Дисп.реж.воспр.    | Вибір способу відтворення зображень<br>портретної орієнтації.<br>(Автоповорот/Ручн. поворот)                                                      |
| Разрешение HDMI    | Встановлення роздільної здатності для<br>телевізора HDMI.<br>(Авто/1080p/1080i)                                                                   |
| Kohtp. no hdmi     | Дозвіл або заборона керування фотоапаратом<br>за допомогою пульта дистанційного керування<br>телевізора, сумісного з «BRAVIA» Sync.<br>(Вкл/Выкл) |
| USB-соединение     | Вибір типу з'єднання USB.<br>(Авто/Съемный диск/МТР)                                                                                              |
| Режим очистки      | У цьому режимі можна виконувати чищення<br>датчика зображення.                                                                                    |
| Модель             | Відображення версії фотоапарата та об'єктива.                                                                                                    |
| Демонстр. режим    | Вибір — відтворювати чи ні демонстраційні<br>відео.<br>(Вкл/Выкл)                                                                                 |
| Сброс настроек     | Повернення параметрів фотоапарата до<br>заводських значень.                                                                                       |
| Карта памяти       |                                                                                                    |
| Форматировать      | Форматування картки пам'яті.                                                                                                    |
| Номер файла        | Вибір способу призначення номерів файлам<br>зображень.<br>(Серия/Сброс)                                                                           |
| Название папки     | Вибір формату назви папки.<br>(Станд.формат/Формат Дата)                                                                                          |
| Выбор папк. записи | Вибір папки для запису.                                                                                                    |
| Создать папку      | Створення нової папки.                                                                                                    |

| Восстан. БД изобр. | Відновлення файла бази даних зображень за<br>виявлення суперечностей.                                                        |
|--------------------|----------------------------------------------------------------------------------------------------|
| Показ. пам. карты  | Відображення залишкової тривалості<br>записування відео та кількості фотографій, які<br>ще можна записати на картку пам'яті. |
| Настройка Eye-Fi*  |                                                                                                    |
| Парам. Выгрузки    | Налаштування функції надсилання за<br>використання картки Eye-Fi.<br>(Вкл/Выкл)                                              |

Відображається за наявності у фотоапараті картки Eye-Fi (продається окремо). Не користуйтеся встановленою у фотоапараті карткою Eye-Fi у літаку. Якщо у фотоапараті є картка Eye-Fi, встановіть для параметра [Парам. Выгрузки] значення [Выкл]. Використання карток Eye-Fi дозволено лише у країнах/регіонах, де вони були придбані. Користуйтеся картками Eye-Fi відповідно до законів країн/регіонів, де вони були придбані.

# Унікальні функції цифрової зйомки

Далі наведено деякі унікальні функції, які було створено завдяки використанню технології створення зображень Sony.

# Панорамный обзор/Панорам. 3D-обзор

Фотоапарат під час руху за об'єктом або повертання записує декілька кадрів і компонує їх в єдине панорамне зображення. Режим «Панорамный обзор» дозволяє безперервно та без уривчастості знімати широкі, панорамні сцени, які не можуть вміститися в одному кадрі.

У режимі «Панорамный 3D-обзор», із застосуванням технології панорамного зображення, фотоапарат робить окремі знімки: один для перегляду лівим оком, інший – правим, а потім поєднує їх так, що вони виглядають як цільне тривимірне зображення.

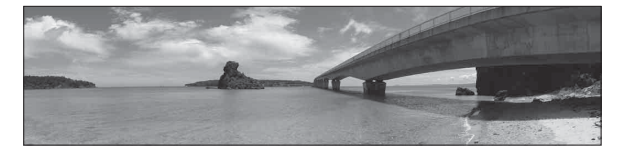

- 1 Виберіть MENU → [Реж. съемки] → [Панорамный обзор] або [Панорам. 3D-обзор].
- 2 Знімайте об'єкт, слідкуючи за індикатором на РКмоніторі.

Сіра область у лівій частині екрана не записується.

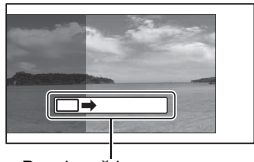

Вказівний індикатор

# ϔ Поради щодо знімання панорам

Ведіть фотоапарат по дузі з постійною швидкістю та у напрямку, який вказує індикатор на РК-моніторі. [Панорамный обзор] краще пристосований для знімання нерухомих об'єктів, ніж рухомих.

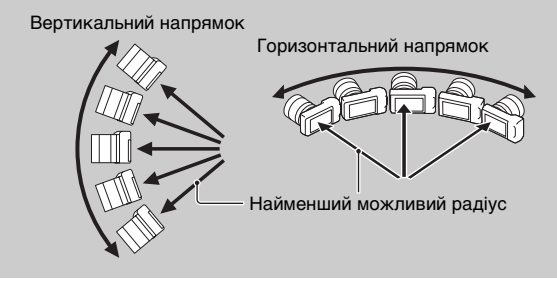

## Устр. размыт. движ.

Фотоапарат компонує 1 зображення з 6 кадрів, зроблених за високої швидкості, тому наслідки тремтіння фотоапарата зменшуються. Знімання людини (об'єкта) на передньому плані та фону окремо зменшить наслідки від тремтіння фотоапарата і розмитість зображення. Уникнення використання спалаху запобігає надмірній експозиції.

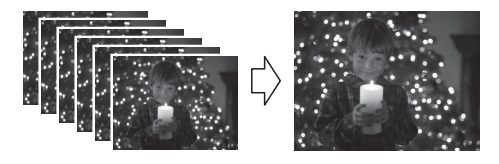

1 Оберіть MENU → [Реж. съемки] → [Устр. размыт. движ.].

# ў Різниця між функціями[Устр. размыт. движ.] і [Сумерки с рук]

Функція [Сумерки с рук], так само як і функція [Устр. размыт. движ.], у режимі [Выбор сцены] компонує 1 зображення із 6 кадрів. Функція [Сумерки с рук] призначена для зйомки темних сцен, наприклад зйомки нічної сцени. Коли стає темно і вірогідність тремтіння фотоапарата збільшується, він автоматично підвищує чутливість і виконує зйомку з такою витримкою, яка знижує ефект тремтіння фотоапарата.

Функція [Устр. размыт. движ.] призначена для зйомки об'єкта за умов недостатнього освітлення, наприклад під час зйомки всередині приміщення. Фотоапарат автоматично підвищує чутливість і знімає об'єкт з високою витримкою, щоб знизити ефект розмитості зображення, спричиненого рухом об'єкта.

# Записування відео вручну

У режимах P, A, S та M можна змінити корекцію експозиції навіть під час записування відео. Це дає змогу досягти більшої творчої виразності зображення шляхом зменшення фокусування на фоні, настроювання яскравості тощо.

- **1** Натисніть кнопку MOVIE.
- 2 Настройте експозицію за допомогою коліщаток керування L/R і диска керування.

Доступність параметрів, які можна настроїти, залежить від режиму знімання (стор. 13).

#### Примітка

<sup>•</sup> Записується також звук роботи об'єктива та фотоапарата.

# Посібник $\alpha$

Зверніться до посібника «Посібник α», який знаходиться на компакт-диску (додається), щоб отримати додаткову інформацію щодо функцій фотоапарата.

# Для користувачів Windows

- Увімкніть комп'ютер і вставте компакт-диск (додається) у пристрій читання компакт-дисків.
- 2 Клацніть [Посібник].
- 3 Клацніть [Установка].
- 4 Запустіть «Посібник α» за допомогою піктограми на робочому столі.

## Для користувачів Macintosh

- Увімкніть комп'ютер і вставте компакт-диск (додається) у пристрій читання компакт-дисків.
- 2 Оберіть папку [Посібник] та скопіюйте у комп'ютер «Посібник.pdf», що знаходиться у папці [UA].
- 3 Після закінчення копіювання двічі клацніть «Посібник.pdf».

# Обмеження на використання функцій

# Наявність функцій у різних режимах знімання

Залежно від обраного режиму знімання, доступні різні функції. У наведеній нижче таблиці позначка **V** вказує на доступність функції. Позначка «–» вказує, що функція недоступна. Функції, виділені на екрані сірим кольором, недоступні.

| Реж. съемки                           |          | Коррек.экспоз.        | Автоспуск    | Непрерыв.<br>Съемка | Распознаван.<br>лиц  | Эффект<br>рисунка    |
|---------------------------------------|----------|-----------------------|--------------|---------------------|----------------------|----------------------|
| іо (Интеллект.<br>Авто)               |          | -                     | ~            | ~                   | $\checkmark$         | -                    |
| (Панорамный обзор)                    |          | ~                     | -            |                     |                      | -                    |
| <sup>™</sup> ⊐ (Панорам.<br>3D-обзор) |          | ~                     | -            | -                   | -                    | -                    |
| ((🎒)) (Устр.<br>размыт. движ.)        |          | ~                     | I            | -                   | ~                    | -                    |
| SCN<br>(Выбор<br>сцены)               | 0        | -                     | ~            | -                   | ~                    | -                    |
|                                       | ×        | -                     | ~            | ~                   | ~                    | -                    |
|                                       | •        | -                     | ~            | -                   | >                    | -                    |
|                                       |          | -                     | ~            | -                   | ~                    | -                    |
|                                       | ŧ        | -                     | ~            | -                   | ~                    | -                    |
|                                       | )        | -                     | ~            | -                   | >                    | -                    |
|                                       | ЭŴ       | -                     | -            | -                   | ~                    | -                    |
|                                       | <b>1</b> | -                     | ~            | -                   | ~                    | -                    |
| Р (Программное авто)                  |          | ~                     | $\checkmark$ | ~                   | $\checkmark$         | ~                    |
| <b>А</b> (Приор.<br>диафрагмы)        |          | ~                     | ~            | ~                   | <ul> <li></li> </ul> | <ul> <li></li> </ul> |
| <b>S</b> (Приор.<br>выдержки)         |          | <ul> <li>✓</li> </ul> | ~            | ~                   | <ul> <li></li> </ul> | <ul> <li></li> </ul> |
| <b>М</b> (Ручной<br>экспозиция)       |          | -                     | ~            | ~                   | ~                    | ~                    |

#### Примітка

UA • Доступність функцій може також бути обмеженою іншими умовами,

44 крім режиму знімання.

# Доступні режими спалаху

Доступні режими спалаху залежать від обраних режиму знімання і функцій.

У наведеній нижче таблиці позначка 🗸 вказує на доступність

функції. Позначка «-» вказує, що функція недоступна.

Режими спалаху, виділені на екрані сірим кольором, недоступні.

| Реж. съемки                             |          | Вспышка<br>выкл      | Автовспышка          | Запол.<br>вспыш. | Медл.<br>синхр. | Син.зад.штор. | Беспроводная |
|-----------------------------------------|----------|----------------------|----------------------|------------------|-----------------|---------------|--------------|
| іо (Интеллект.<br>Авто)                 |          | ~                    | ~                    | -                | -               | -             | -            |
| (Панорамный обзор)                      |          | ~                    | -                    | -                | -               | -             | -            |
| <sup>129</sup> ⊐ (Панорам.<br>3D-обзор) |          | ~                    | -                    | -                | -               | -             | -            |
| ((🏠)) (Устр.<br>размыт. движ.)          |          | ~                    | -                    | -                | -               | -             | -            |
| SCN<br>(Выбор<br>сцены)                 | 0        | ~                    | ~                    | $\checkmark$     | -               | -             | -            |
|                                         | Ņ        | ~                    | -                    | $\checkmark$     | -               | -             | -            |
|                                         | <b>(</b> | $\checkmark$         | <ul> <li></li> </ul> | ~                | -               | -             | -            |
|                                         |          | ~                    | -                    | $\checkmark$     | -               | -             | -            |
|                                         | ♦        | <ul> <li></li> </ul> | -                    | ~                | -               | -             | -            |
|                                         | )        | <ul> <li></li> </ul> | -                    | -                | -               | I             | I            |
|                                         | )        | $\checkmark$         | -                    | -                | -               | -             | -            |
|                                         | <b>)</b> | -                    | -                    | -                | $\checkmark$    | -             | -            |
| Р (Программное авто)                    |          | -                    | -                    | $\checkmark$     | ~               | ~             | ~            |
| <b>А</b> (Приор.<br>диафрагмь           | ı)       | -                    | -                    | ~                | ~               | ~             | ~            |
| <b>S</b> (Приор.<br>выдержки)           |          | -                    | -                    | ~                | ~               | ~             | ~            |
| <b>М</b> (Ручной<br>экспозиция)         |          | -                    | -                    | ~                | ~               | ~             | ~            |

#### Примітки

- Доступність режимів спалаху може також бути обмеженою іншими умовами, крім режиму знімання.
- Якщо спалах не піднято, він не спрацьовує, навіть коли обрано придатний режим спалаху.
- Бездротовий спалах не можна використовувати із вбудованим спалахом. Використовуйте бездротовий спалах із регулюванням коефіцієнта освітлення (продається окремо) або бездротовий спалах (продається окремо).
# Кількість фотографій, які можна записати

Після вставляння картки пам'яті та встановлення перемикача в положення ОN, на PK-моніторі відобразиться кількість фотографій, які можна записати (у разі збереження поточних настройок).

| i |  | 100 |
|---|--|-----|
|---|--|-----|

#### Примітка

 Якщо індикація «0» (кількість фотографій, які можна записати) миготить жовтим кольором, це означає, що на картці пам'яті немає вільного місця. Вставте іншу картку пам'яті або видаліть зображення з поточної картки пам'яті.

### Кількість фотографій та тривалість відео, які можна записати на картку пам'яті

#### Фотографії

У таблиці наведена приблизна кількість фотографій, які можна записати на картку пам'яті, відформатовану за допомогою цього фотоапарата. Ці дані отримані за використання для тестування стандартних карток пам'яті Sony. Значення можуть відрізнятися в залежності від умов зйомки.

#### Розмір зображення: L 24M Співвідношення сторін: 3:2\*

| Ємність<br>Качество | 2Гб | 4Гб | 8Гб  | 16Гб | 32Гб |
|---------------------|-----|-----|------|------|------|
| Стандартное         | 335 | 680 | 1350 | 2750 | 5500 |
| Высокое             | 205 | 410 | 830  | 1650 | 3300 |
| RAW и JPEG          | 54  | 105 | 220  | 440  | 880  |
| RAW                 | 74  | 145 | 300  | 600  | 1200 |

(Одиниця вимірювання: зображення)

 Якщо параметр [Формат] має значення [16:9], можна записати більшу кількість зображень, ніж вказано в таблиці вище (за винятком значення [RAW]).

### Відео

Далі у таблиці наведені приблизні значення доступної тривалості записування. Ці значення є сукупною тривалістю усіх відео. Тривалість безперервного записування одного запису може сягати приблизно 29 хвилин. Максимальний розмір відеофайлу MP4 — приблизно 2 Гб.

|   | год ( | година). | хв | (хвилина)             | ) |
|---|-------|----------|----|-----------------------|---|
| 1 |       | година,  |    | (ADFID ID ID III ICC) | , |

| Ємність<br>Параметры<br>записи | 2Гб         | 4Гб         | 8Гб         | 16Гб        | 32Гб        |
|--------------------------------|-------------|-------------|-------------|-------------|-------------|
| 60i 24M(FX)<br>50i 24M(FX)     | 10 хв       | 20 хв       | 40 хв       | 1 год 30 хв | 3 год       |
| 60i 17M(FH)<br>50i 17M(FH)     | 10 хв       | 30 хв       | 1 год       | 2 год       | 4 год 5 хв  |
| 60p 28M(PS)<br>50p 28M(PS)     | 9 xb        | 15 хв       | 35 хв       | 1 год 15 хв | 2 год 30 хв |
| 24p 24M(FX)<br>25p 24M(FX)     | 10 хв       | 20 хв       | 40 хв       | 1 год 30 хв | 3 год       |
| 24p 17M(FH)<br>25p 17M(FH)     | 10 хв       | 30 хв       | 1 год       | 2 год       | 4 год 5 хв  |
| 1440×1080 12M                  | 20 хв       | 40 хв       | 1 год 20 хв | 2 год 45 хв | 5 год 30 хв |
| VGA 3M                         | 1 год 10 хв | 2 год 25 хв | 4 год 55 хв | 10 год      | 20 год      |

#### Примітка

 Тривалість записування не є постійною величиною, тому що фотоапарат обладнано технологією VBR (змінний бітрейт), яка автоматично регулює якість зображення залежно від сцени, що знімається. Записування об'єкта, що швидко рухається, виконується з чіткішим зображенням, але доступна тривалість запису коротша, тому що потрібно більше пам'яті. Доступна тривалість відео залежить також від умов знімання, об'єкта або налаштування якості/розміру зображення.

# Кількість фотографій, які можна записати за використання акумуляторного блока

Можна записати приблизно таку зображень, якщо використовувати фотоапарат із повністю зарядженим батарейним блоком (додається).

Зауважте, що фактична кількість може бути меншою, залежно умов використання.

| Режим РК-монітора | Прибл. 430 зображень |
|-------------------|----------------------|
| Режим видошукача  | Прибл. 350 зображень |

- Ця кількість підрахована для повністю зарядженого акумуляторного блока, який використовується за таких умов:
  - температура навколишнього середовища становить 25°С;
  - [Качество] вибрано значення [Высокое];
  - [Режим АФ] вибрано значення [Покадр. АФ];
  - кожні 30 секунд виконується зйомка;
  - спалах спрацьовує кожен другий раз;
  - живлення вимикається та вмикається після кожних 10 знімків;
  - використовується акумуляторний блок, який заряджався протягом однієї години після вимкнення індикатора CHARGE;
  - використання картки Sony «Memory Stick PRO Duo» (продається окремо).
- Метод вимірювання базується на стандарті СІРА. (СІРА: Camera & Imaging Products Association)

# Перелік екранних індикаторів

Індикатори, які відображаються на екрані, вказують на стан фотоапарата.

З допомогою DISP (Вид экрана) на диску керування можна змінити склад інформації, що відображається на екрані.

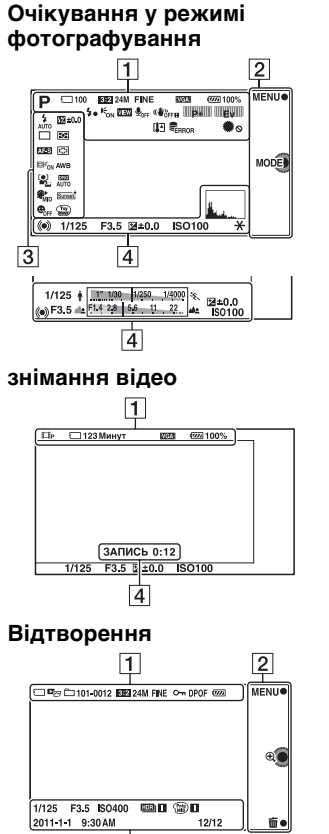

4

| 1                                                                                  |                                                |
|------------------------------------------------------------------------------------|------------------------------------------------|
| Індикація                                                                          | Значення                                       |
| IO<br>■ PASM<br>■ E<br>■ E<br>■ E<br>■ E<br>■ E<br>■ E<br>■ E<br>■ E<br>■ E<br>■ E | Реж. съемки                                    |
| い<br>(小) 2 3 単<br>(水) 2 4 単<br>(水) 2 4 単                                           | Выбор сцены                                    |
| ◎ ◎<br>● ●<br>● ●<br>● ●<br>● ●<br>● ●<br>● ●                                      | Розпізнавання<br>сцен                          |
| 3:2 16:9                                                                           | Співвідношення<br>сторін<br>фотографій         |
| 24M 20M 12M<br>10M 6M 5.1M<br>D WIDE<br>STD<br>16:9                                | Розмір<br>зображення для<br>фотографій         |
| RAW RAW+J<br>Fine Std                                                              | Якість<br>зображення<br>фотографій             |
| 100                                                                                | Кількість<br>фотографій, які<br>можна записати |

| Індикація                                                                       | Значення                                             |
|---------------------------------------------------------------------------------|------------------------------------------------------|
| 60i/50i FX<br>60i/50i FH<br>60p/50p FS<br>24p/25p FX<br>24p/25p FH<br>1030i VGA | Режим<br>записування<br>відео                        |
| F 60 60<br>61 60<br>61 61 61<br>61 61 61                                        | Картка пам'яті/<br>Надсилання                        |
| 123Минут                                                                        | Залишкова<br>тривалість<br>відеозапису               |
| d <b>77777</b> 100%                                                             | Залишок заряду<br>акумулятора                        |
| <b>4</b> •                                                                      | Процес<br>заряджання<br>спалаху                      |
| Kon €                                                                           | Подсветка АФ                                         |
| VIEW                                                                            | Live view                                            |
| ₽ <sub>0FF</sub>                                                                | Під час<br>знімання відео<br>звук не<br>записується  |
| «♥öff «♥ön<br>«♥öff∎ «♥ön∎                                                      | Функція<br>SteadyShot/<br>Попередження<br>SteadyShot |
| P* Ev<br>Ty Av                                                                  | Коліщатка<br>керування L/R                           |
| [l]                                                                             | Попередження<br>про перегрів                         |

| Індикація                                  | Значення                                          |
|--------------------------------------------|---------------------------------------------------|
| O))<br>FULL                                | База даних<br>заповнена/<br>Помилка бази<br>даних |
| ۲                                          | Блокування<br>коліщаток і<br>диска керування      |
| d <sub>er</sub> d <sub>mp4</sub><br>Davchd | Режим<br>перегляду                                |
| 101-0012                                   | Папка<br>відтворення –<br>Номер файла             |
| 0                                          | Защита                                            |
| DPOF                                       | Порядок друку                                     |

# 

| 2. 0.                   | 1                                                                              |    |
|-------------------------|--------------------------------------------------------------------------------|----|
| 2                       |                                                                                |    |
| Індикація               | Значення                                                                       | Ŧ  |
| MENU●<br>MODE<br>m<br>⊕ | Функціональні<br>кнопки (MENU/<br>Режим<br>знімання/<br>Удалить/<br>Збільшити) | ше |
| 3                       |                                                                                |    |

# 

| Індикація                                                                          | Значення                             |
|------------------------------------------------------------------------------------|--------------------------------------|
| AUTO SLOW REAR                                                                     | Режим<br>вспышки /<br>Ум.эфф.кр.глаз |
| <ul> <li>□ □ ⑤</li> <li>○ 10 ○2 ○C3</li> <li>○ C5 ○ 0 ○ 0 ○ 0 ○ 0 ○ 0 ○</li> </ul> | Режим<br>протяжки                    |
| DMF AF-S<br>AF-C MF                                                                | Режим<br>фокусування                 |

ua 51

| Індикація                                                                                                    | Значення                          |
|----------------------------------------------------------------------------------------------------|-----------------------------------|
| 💯 ±0.0                                                                                                    | Корекція<br>експозиції<br>спалаху |
| • •                                                                                                    | Режим измер.                      |
| []] [] ( <b>•</b> )                                                                                                    | Режим зони<br>фокусування         |
|                                                                                                    | Слежение за<br>объект.            |
|                                                                                                    | Распознаван.<br>лиц               |
| ® <sup>+</sup> <sub>HI</sub> ® <sup>+</sup> <sub>MID</sub> ® <sup>+</sup> <sub>L0</sub><br>® <sup>+</sup> <sub>0FF</sub>             | Эффект мягкой<br>кожи             |
| AWB ☀  ▲<br>● 小 祟-1<br>※º 祟+1 祟+2<br>蟉 ▲ 7500K<br>A7 G7                                                                              | Баланс белого                     |
| DER DEO EDEJ<br>OFF AUTO AUTO                                                                                                    | DRO/Авто<br>HDR                   |
| Std.     Vivid       Ntrl     Clear       Deep     Light       Port.     Land.       Sunset     Night       Autm     B/W       Sepia | Творческ. стиль                   |
|                                                                                                    | Эффект<br>рисунка                 |

| Індикація | Значення                                        |
|-----------|-------------------------------------------------|
|           | Індикатор<br>чутливості<br>виявлення<br>усмішок |

4

| Індикація                               | Значення                              |
|-----------------------------------------|---------------------------------------|
| •                                       | Стан<br>фокусування                   |
| 1/125                                   | Пріор. Витримки                       |
| F3.5                                    | Значення<br>діафрагми                 |
| MM ±0.0                                 | Експонування<br>вручну                |
| ±0.0                                    | Корекція<br>експозиції                |
| ISO400                                  | Чутливість ISO                        |
| *                                       | Блокування АЕ                         |
| ★ 17,100, 1/250, 1/4000 %.              | Індикатор<br>витримки                 |
| an <mark>(14, 28, 56, 11, 22) an</mark> | Індикатор<br>діафрагми                |
| ЗАПИСЬ 0:12                             | Тривалість<br>відеозапису<br>(хв:сек) |
| 2011-1-1<br>9:30AM                      | Дата/час<br>записування<br>зображення |

| Індикація | Значення                                                                           |
|-----------|------------------------------------------------------------------------------------|
| 12/12     | Номер<br>зображення /<br>Кількість<br>зображень у<br>режимі перегляду              |
|           | З'являється, коли<br>функція HDR не<br>діє для<br>зображення.                      |
|           | З'являється тоді,<br>коли функція<br>«Эффект<br>рисунка» не діє<br>для зображення. |
| -         | Гистограмма                                                                        |

# Пошук та усунення несправностей

Якщо фотоапарат має несправність, спробуйте усунути її, виконавши наступні дії.

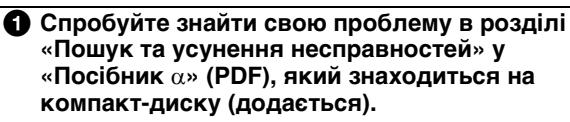

Вийміть акумуляторний блок приблизно на 1 хвилину, встановіть його знову, а потім увімкніть живлення.

Окиньте параметри (стор. 38).

Зверніться до свого дилера Sony або в місцевий авторизований сервісний центр Sony.

# Технічні характеристики

#### Фотоапарат

#### [Система]

Тип фотоапарата: цифровий фотоапарат зі змінним об'єктивом Об'єктив: об'єктив з Е-перехідник

#### [Датчик зображення]

Датчик зображення: датчик зображення CMOS 23,5 × 15,6 мм (формат APS-C) Загальна кількість пікселів датчика зображення: прибл. 24 700 000 пікселів фотоапарата: прибл. 24 300 000 пікселів

#### [Пилозахист]

Система: антистатичне покриття на оптичному фільтрі й ультразвуковому вібромеханізмі

# [Система автоматичного фокусування]

Система: система визначення контрасту Діапазон чутливості: від EV0 до

EV20 (за еквівалента ISO 100, з об'єктивом F2,8)

#### [Керування експозицією]

Метод експовимірювання: 1 200-сегментне вимірювання датчиком зображення Діапазон вимірювання: від EV0 до EV20 (за еквівалента ISO 100, з об'єктивом F2,8)

Чутливість ISO (рекомендований індекс експозиції): Авто, ISO 100 – 16000 Корекція експозиції: ±5,0 EV (крок 1/3 EV)

#### [Затвор]

Тип: з електронним керуванням, вертикального ходу, шторнощілинного типу Діапазон витримки: від 1/4000 до 30 с, BULB (крок 1/3 EV) Швидкість синхронізації зі спалахом: 1/160 с

#### [Носії даних]

«Memory Stick PRO Duo», картки SD

#### [Електронний видошукач]

Тип: Електронний видошукач (органічний світлодіод) Розмір екрана: 1,3 см (тип 0,5) Загальна кількість точок: 2 359 296 точок Кут охоплення кадру: прибл. 100% Збільшення: 1,09 × 3 об'єктивом 50 мм у безкінечність, –1 м<sup>-1</sup> (діоптрія) Точка огляду: Прибл. 23 мм від окуляра, 21 мм від рамки окуляра при –1 м<sup>-1</sup> Налаштування діоптрій: від –4,0 м<sup>-1</sup> до +1,0 м<sup>-1</sup> (діоптрія)

#### [РК-монітор]

РК-панель: 7,5 см (тип 3,0) на основі технології ТFT Загальна кількість точок: 921 600 (640 × 3 (RGB) × 480) точок

#### [Вхідні/вихідні роз'єми]

USB: miniB HDMI: мiнi-роз'єм HDMI, тип С

#### [Живлення]

Використовуване батарейне джерело: Акумуляторний блок NP-FW50

#### [Інше]

Exif Print: Сумісний. PRINT Image Matching III: Сумісний. Розміри (відповідає стандарту CIPA): Прибл. 119,9 мм × 66,9 мм × 42,6 мм (Ш/B/Γ) Маса (відповідає стандарту CIPA): Прибл 350 г (з акумулятором та карткою «Memory Stick PRO Duo») Прибл 291 г (тільки фотоапарат) Робоча температура: від 0°С до 40°С Формат файла: Фотографії: JPEG (DCF вер. 2.0, Exif вер. 2.3, MPF Baseline), сумісний з DPOF 3D-фотографії: сумісні з МРО (формат MPF Extended (різницеве зображення)) Відео (форматом AVCHD): Сумісне з форматом AVCHD версії 2.0 Bigeo: MPEG-4 AVC/H.264 Звук: Dolby Digital 2ch Dolby Digital Stereo Creator • Створено по ліцензії компанії Dolby Laboratories. Відео (форматом МР4): Відео: MPEG-4 AVC/H.264 Звук: МРЕС-4 ААС-LC 2-канальний USB-з'єднання: Hi-Speed USB (USB 2.0)

#### [Спалах]

Ведуче число спалаху: GN 6 (у метрах за ISO 100) Час перезаряджання: Прибл. 4 сек Кут охоплення спалаху: охоплюе кут зору 18 мм об'ектива (фокусна відстань, позначена на об'єктиві) Корекція експозиції спалаху: ±3,0 EV (крок 1/3 EV) Діапазон спалаху (m):

| ISO | F2,8      | F3,5      | F5,6    |
|-----|-----------|-----------|---------|
| 100 | 1 - 2,1   | 1 - 1,7   | 1 - 1,1 |
| 200 | 1 - 3     | 1 - 2,4   | 1 - 1,5 |
| 400 | 1,4 - 4,3 | 1,1 - 3,4 | 1 - 2,1 |
| 800 | 2 - 6,1   | 1,6 - 4,8 | 1 - 3   |

#### Зарядний пристрій ВС-VW1

Вайд: 100 В – 240 В змін., 50 Гц/ 60 Гц, 4,2 Вт Вихід: 8,4 В пост., 0,28 А Діапазон робочих температур: від 0°С до 40°С Діапазон температур зберігання: від –20°С до +60°С Габаритні розміри: Прибл. 63 × 95 × 32 мм (Ш/В/Г) Маса: Прибл. 85 г

#### Акумуляторний блок NP-FW50

Використовуваний акумулятор: літій-іонний акумулятор Максимальна напруга: 8,4 В пост. Номінальна напруга: 7,2 В пост. Максимальна напруга зарядження: 8,4 В пост. Максимальний струм зарядження: 1,02 А Ємність: типова — 7,7 Вт/год (1 080 мА/год), мінімальна — 7,3 Вт/год (1 020 мА/год) Габаритні розміри: Прибл. 31,8 × 18,5 × 45 мм (Ш/В/Г) Маса: Прибл. 57 г

#### Об'єктив (тільки NEX-7К)

Об'єктив Е18 – 55 мм з трансфокатором Еквівалент фокусної відстані 35 мм плівкового фотоапарата<sup>1)</sup>: 27 - 82,5 мм Групи елементів об'єктива: 9-11 Кут зору<sup>1)</sup>: 76° - 29° Мінімальна фокусна відстань<sup>2)</sup>: 0.25 м Максимальне збільшення: 0,3× Мінімальна діафрагма (f-stop): f/22 - f/32 Діаметр фільтра: 49 мм Розміри (макс. діаметр висота): Прибл. 62,0 × 60,0 мм Вага: Прибл. 194 г Ступінь корекції<sup>3</sup>): Прибл. 4 кроків

- Значення еквівалентної фокусної відстані 35 мм фотоапарата і кута зору визначені для фотоапаратів, обладнаних датчиком зображення розміру APS-C.
- <sup>2)</sup> Мінімальна відстань фокусування — це найменша відстань між датчиком зображення та об'єктом.
- <sup>3)</sup> Витримка (залежить від умов знімання)

Конструкція та технічні характеристики можуть змінюватися без повідомлення.

#### Про фокусну відстань

Кут огляду цього фотоапарата вужчий, ніж у 35-мм плівкового фотоапарата. Можна приблизно визначити еквівалент фокусної відстані 35-мм плівкового фотоапарата для зйомки з таким самим кутом огляду, збільшивши фокусну відстань об'єктива наполовину.

Наприклад, 50-мм об'єктив приблизно відповідає 75-мм об'єктиву 35-мм плівкового фотоапарата.

#### Про сумісність форматів даних зображень

- Цей фотоапарат відповідає загальному стандарту DCF (Design rule for Camera File system), який розробила асоціація JEITA (Japan Electronics and Information Technology Industries Association).
- Відтворення зображень, знятих за допомогою цього фотоапарата, на іншій апаратурі, а також відтворення фотоапаратом зображень, записаних або відредагованих на іншій апаратурі, не гарантується.

# Алфавітний покажчик

# A

| Авто.просмотр |  | 35 |
|---------------|--|----|
|---------------|--|----|

# Б

| Баланс белого          | 14, | 33 |
|------------------------|-----|----|
| Блок. диска / колесика |     | 35 |
| Блокування АЕ          | 28, | 35 |

### В

| Відео 6, 4                   | 12 |
|------------------------------|----|
| Відображення                 |    |
| інформації на екрані 6, 7, 5 | 60 |
| Відтворення                  | 7  |
| Восстан. БД изобр 3          | 59 |
| Вспышка 6, 4                 | 15 |
| Выбор АФ/РФ 3                | 51 |
| Выбор папк. записи 3         | 88 |
| Выбор сцены 3                | 80 |
| · ·                          |    |

# Д

| Демонстр. режим     | 38      |
|---------------------|---------|
| Диск керування      | 6, 7, 8 |
| Дисп.реж.воспр      | 38      |
| Длит. помощи для MF |         |

#### Ж

| Живлення 5 | 5 |
|------------|---|
|------------|---|

### 3

| Зап. звука с видео       | 37 |
|--------------------------|----|
| Записування              | 5  |
| Записування відео вручну | 42 |
| Защита                   | 34 |
| Збільшення               | 5  |
| Збільшення відтворення   | 7  |
| Звук                     | 37 |
|                          |    |

### И

| Интеллект. Авто | 30 |
|-----------------|----|
|-----------------|----|

#### | Індекс зображень ...... 7 Індикатори ..... 50

### Κ

| Качество                  | 32 |
|---------------------------|----|
| Кількість фотографій, які |    |
| можна записати            | 47 |
| Кнопка DISP(Монитор)      | 31 |
| KOHTP. ПО HDMI            | 38 |
| Кор.эксп.вспыш            | 33 |
| Корекція експозиції 13,   | 33 |
| Корр. об.: Дисторсия      | 37 |
| Корр. об.: Затенение      | 36 |
| Корр. об.: Хром. аберр    | 37 |

#### Μ

| Меню            | 30 |
|-----------------|----|
| Микрорегулир.АФ | 37 |
| Модель          | 38 |

### Н

| Направ. панорамы         3           Настр. даты/врем.         3           Настр. Д-диапаз.         1           Настр. FINDER/LCD.         3           Настройка         3           Настройка фокуса         3          |                 |
|----------------------------------------------------------------------------------------------------|-----------------|
| Настр. даты/врем.         3           Настр. Д-диапаз.         1           Настр. FINDER/LCD.         3           Настройка         3           Настройка Eye-Fi         3           Настройки фокуса         (сочто РД) | в. панорамы 32  |
| Настр. Д-диапаз                                                                                                    | . даты/врем 37  |
| Настр. FINDER/LCD         3           Настройка         3           Настройка Eye-Fi         3           Настройки фокуса         3                                                                                      | . Д-диапаз 16   |
| Настройка                                                                                                    | . FINDER/LCD 35 |
| Настройка Eye-Fi 3<br>Настройки фокуса                                                                                                    | ойка 35         |
| Настройки фокуса                                                                                                    | ойка Eye-Fi 39  |
| (maximum ( Dob) 1                                                                                                    | ойки фокуса     |
| (peжим PΨ)                                                                                                    | ким РФ) 14      |
| Настройки фокуса                                                                                                    | ойки фокуса     |
| (режим АФ) 1                                                                                                    | ким АФ) 13      |
| Настройки функций 3                                                                                                    | ойки функций 37 |
| Номер файла 3                                                                                                    | о файла 38      |

#### 0

| Обл. автофокуса       | 13, 3 | 1 |
|-----------------------|-------|---|
| Отобр. на LCD (DISP)  | 3     | 1 |
| Отобр.видоиск. (DISP) | 3     | 1 |

# П

| Панорам. 3D-обзор 40        |
|-----------------------------|
| Панорама 40                 |
| Панорамный обзор 40         |
| Парам. Выгрузки 39          |
| Параметры громк 34          |
| Параметры записи 32         |
| Парам-ры пользоват. клав 22 |
| Повернуть 34                |
| Подсветка АФ 35             |
| Показ. пам. карты 39        |
| Показ. Справ. рук 37        |
| Пользов. настройки 20       |
| Помощь для РФ 27, 36        |
| Посібник 43                 |
| Призначення користувацьких  |
| кнопок 22                   |
| Приор. выдержки 13, 30      |
| Приор. диафрагмы 13, 30     |
| Программное авто 13, 30     |

## Ρ

| Размер изобр          | 32 |
|-----------------------|----|
| Разрешение HDMI       | 38 |
| Распознаван. лиц      | 31 |
| Регистрация лиц       | 31 |
| Режим АФ              | 31 |
| Режим вспышки         | 31 |
| Режим измер           | 33 |
| Режим очистки         | 38 |
| Режим просмотра       | 34 |
| Режим протяжки        | 31 |
| Ручной экспозиция 13, | 30 |

# С

| Сброс настроек     | 38 |
|--------------------|----|
| Сетка              | 36 |
| Слайд-шоу          | 34 |
| Слежение за объект | 31 |
| Создать папку      | 38 |

| Спуск б/объектива | 36 |
|-------------------|----|
| Старт меню        | 37 |
| Сумерки с рук     | 42 |

### т

| Творческ. стиль         | 17, | 33 |
|-------------------------|-----|----|
| Технічні характеристики |     | 55 |

### У

| Увеличить          | 7, 34  |
|--------------------|--------|
| Удалить            | 7, 34  |
| Укажите печать     | 34     |
| Ум.эфф.кр.глаз     | 35     |
| Умен. шума ветра   |        |
| Управл.АГ/МГ       | 27, 35 |
| Уров. выделения    |        |
| контуров           | 27, 36 |
| Устр. размыт. движ |        |

#### Φ

| Формат               | 32  |
|----------------------|-----|
| Формат файла         | 32  |
| Форматировать        | 38  |
| Функціональна кнопка | . 8 |
| Функція потрійного   |     |
| керування            | 10  |

# Ц

| Цвет выделения |    |
|----------------|----|
| контуров 27,   | 36 |
| Цвет дисплея   | 38 |
| Цвет. простран | 36 |
| Цифров. увелич | 31 |

### Ч

| Часовой пояс | 37 |  |
|--------------|----|--|
|--------------|----|--|

### Ш

| Широкое изобр   | 38 |
|-----------------|----|
| ШП высокого ISO | 36 |
| ШП длит. экспоз | 36 |

# Э

| Эконом. питания     | 37     |
|---------------------|--------|
| Электрон.перед.штор | 36     |
| Эффект мягкой кожи  | 31     |
| Эффект рисунка      | 19, 33 |

# Я

| Язык               | 37 |
|--------------------|----|
| Яркость видоискат. | 38 |
| Яркость ЖКД        | 38 |

# A-Z

| AEL            | 35 |
|----------------|----|
| DRO/Abto HDR   | 33 |
| Eye-Start AF   | 36 |
| ISO            | 33 |
| Smile Shutter  | 31 |
| SteadyShot     | 36 |
| USB-соединение | 38 |
|                |    |

Дополнительная информация по данному изделию и ответы на часто задаваемые вопросы могут быть найдены на нашем Web- сайте поддержки покупателей.

Додаткову інформацію стосовно цього виробу та відповіді на часті запитання можна знайти на веб-сайті Служби підтримки споживачів компанії Sony.

http://www.sony.net/

Напечатано с использованием печатной краски на основе растительного масла без примесей ЛОС (летучих органических соединений).

Надруковано з використанням чорнила на основі рослинної олії, що не містить летучих органічних речовин.

©2011 Sony Corporation Printed in Thailand

4-408-688-61(1)

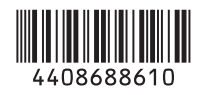